# **Table of Contents**

| Chapter | 4: Folder – Audit                            | :                                                     |                                                             |      |
|---------|----------------------------------------------|-------------------------------------------------------|-------------------------------------------------------------|------|
| Subfold | er: Verify                                   |                                                       |                                                             | 4-1  |
| Main Fo | lder: Audit                                  |                                                       |                                                             | 4-2  |
| Report: | Audit Service Emp<br>Available to:<br>Uses:  | oloyee Exception A<br>☑ Analysis<br>☑ Expense Data    | nalysis<br>☑ Intelligence<br>□ Travel / TripLink Data       | 4-2  |
| Report: | Audit Service Exce<br>Available to:<br>Uses: | eption Categories<br>☑ Analysis<br>☑ Expense Data     | ☑ Intelligence<br>□ Travel / TripLink Data                  | 4-8  |
| Report: | Audit Service Exce<br>Available to:<br>Uses: | eption Categories -<br>☑ Analysis<br>☑ Expense Data   | - Details<br>☑ Intelligence<br>□ Travel / TripLink Data     | 4-11 |
| Report: | Audit Service Exce<br>Available to:<br>Uses: | eption Line Item Va<br>☑ Analysis<br>☑ Expense Data   | alues Summary<br>☑ Intelligence<br>□ Travel / TripLink Data | 4-15 |
| Report: | Audit Service Rep<br>Available to:<br>Uses:  | orts Deleted After<br>☑ Analysis<br>☑ Expense Data    | Audit<br>☑ Intelligence<br>□ Travel / TripLink Data         | 4-20 |
| Report: | Audit Service Sele<br>Available to:<br>Uses: | ection Criteria<br>☑ Analysis<br>☑ Expense Data       | ☑ Intelligence<br>□ Travel / TripLink Data                  | 4-23 |
| Report: | Audit Service Stat<br>Available to:<br>Uses: | tistics - Details<br>☑ Analysis<br>☑ Expense Data     | ☑ Intelligence<br>□ Travel / TripLink Data                  | 4-26 |
| Report: | Audit Service Stat<br>Available to:<br>Uses: | tistics by Reporting<br>☑ Analysis<br>☑ Expense Data  | Group<br>☑ Intelligence<br>□ Travel / TripLink Data         | 4-30 |
| Report: | Audit Service Stat<br>Available to:<br>Uses: | tistics Summary<br>☑ Analysis<br>☑ Expense Data       | ☑ Intelligence<br>□ Travel / TripLink Data                  | 4-34 |
| Report: | Audit Summary b<br>Available to:<br>Uses:    | y Employee<br>☑ Analysis<br>☑ Expense Data            | ☑ Intelligence<br>□ Travel / TripLink Data                  | 4-37 |
| Report: | Audit Summary b<br>Available to:<br>Uses:    | y Question<br>☑ Analysis<br>☑ Expense Data            | ☑ Intelligence<br>□ Travel / TripLink Data                  | 4-40 |
| Report: | Audit Service Stat<br>Available to:<br>Uses: | tistics with Exceptio<br>☑ Analysis<br>☑ Expense Data | on Breakdown<br>☑ Intelligence<br>□ Travel / TripLink Data  | 4-42 |
| Report: | Audit Volumes<br>Available to:<br>Uses:      | ☑ Analysis<br>☑ Expense Data                          | ☑ Intelligence<br>□ Travel / TripLink Data                  | 4-49 |

| port: Employee Audit Required Status4- |                                                                                                    |                                                 |                                                                                                    |  |  |
|----------------------------------------|----------------------------------------------------------------------------------------------------|-------------------------------------------------|----------------------------------------------------------------------------------------------------|--|--|
| Available to:                          | 🗹 Analysis                                                                                                    | ☑ Intelligence                                  |                                                                                                    |  |  |
| Uses:                                  | Expense Data                                                                                                    | Travel / TripLink Data                          |                                                                                                    |  |  |
| Report Entry Exce                      | ptions                                                                                                    |                                                 | 54                                                                                                    |  |  |
| Available to:                          | ☑ Analysis                                                                                                    | ☑ Intelligence                                  |                                                                                                    |  |  |
| Uses:                                  | Expense Data                                                                                                    | Travel / TripLink Data                          |                                                                                                    |  |  |
| Report Header Exe                      | ceptions                                                                                                    |                                                 | 57                                                                                                    |  |  |
| Available to:                          | ☑ Analysis                                                                                                    | ☑ Intelligence                                  |                                                                                                    |  |  |
| Uses:                                  | ☑ Expense Data                                                                                                    | Travel / TripLink Data                          |                                                                                                    |  |  |
|                                        | Employee Audit Re<br>Available to:<br>Uses:<br>Report Entry Exce<br>Available to:<br>Uses:<br>Report Header Exc<br>Available to:<br>Uses: | Employee Audit Required Status<br>Available to: | Employee Audit Required Status       4-5         Available to:       Intelligence         Uses:       Expense Data       Travel / TripLink Data         Report Entry Exceptions       4-5         Available to:       Analysis       Intelligence         Uses:       Intelligence       4-5         Available to:       Analysis       Intelligence         Uses:       Expense Data       Travel / TripLink Data         Report Header Exceptions       4-5         Available to:       Analysis       Intelligence         Uses:       Intelligence       4-5         Available to:       Analysis       Intelligence         Uses:       Expense Data       Travel / TripLink Data |  |  |

# **Revision History**

| Date               | Notes / Comments / Changes                                                                                                    |
|--------------------|----------------------------------------------------------------------------------------------------|
| March 13, 2024     | In the Subfolder: Verify section, removed the following report views:                                                                                                    |
|                    | Audit Service Employee Exception Analysis                                                                                                    |
|                    | Audit Service Statistics with Exception Breakdown                                                                                                    |
|                    | These report views are no longer needed in the <b>Verify</b> folder.                                                                                                    |
| January 21, 2022   | Updated the copyright year; no other changes; cover date not updated                                                                                                    |
| October 16, 2021   | In the <i>Subfolder: Verify</i> section, added information about the report views added to the Verify subfolder.                                                                    |
| September 22, 2021 | Moved the following reports from the <i>Subfolder: Verify</i> section to the <i>Main Folder: Audit</i> section:                                                                     |
|                    | Audit Service Employee Exception Analysis                                                                                                    |
|                    | Audit Service Exception Categories                                                                                                    |
|                    | Audit Service Exception Categories – Details                                                                                                    |
|                    | Audit Service Statistics – Details                                                                                                    |
|                    | Audit Service Statistics by Reporting Group                                                                                                    |
|                    | Audit Service Statistics Summary                                                                                                    |
|                    | Audit Service Statistics with Exception Breakdown                                                                                                    |
|                    | These reports will continue to be located in the main <b>Audit</b> folder. In a future release, report views for these reports will be added to the new <b>Verify</b> subfolder.    |
| September 18, 2021 | With the September 2021 release, the <b>Verify</b> subfolder was added to the <b>Audit</b> folder to consolidate the reports that are valid for the Verify feature into one folder. |
|                    | Moved the following reports under the new <i>Subfolder: Verify</i> heading:                                                                                                    |
|                    | Audit Service Employee Exception Analysis                                                                                                    |
|                    | Audit Service Exception Categories                                                                                                    |
|                    | Audit Service Exception Categories – Details                                                                                                    |
|                    | Audit Service Statistics – Details                                                                                                    |
|                    | Audit Service Statistics by Reporting Group                                                                                                    |
|                    | Audit Service Statistics Summary                                                                                                    |
|                    | Audit Service Statistics with Exception Breakdown                                                                                                    |
|                    | Added the <i>Main Folder: Audit</i> heading for the rest of the reports located in the main <b>Audit</b> folder.                                                                    |
| July 17, 2021      | Added the following new reports:                                                                                                    |
|                    | Audit Service Employee Exception Analysis                                                                                                    |
|                    | Audit Service Exception Line Item Values Summary                                                                                                    |
|                    | Audit Service Reports Deleted After Audit                                                                                                    |
|                    | Audit Service Selection Criteria                                                                                                    |
|                    | Audit Service Statistics with Exception Breakdown                                                                                                    |
|                    | Also fixed the heading for the Audit Service Statistics Summary report so that the report appears in this chapter's table of contents.                                              |

#### Chapter 4: Folder – Audit

| Date              | Notes / Comments / Changes                                                                                                    |
|-------------------|----------------------------------------------------------------------------------------------------|
| February 20, 2021 | Updated the copyright year; no other changes                                                                                                    |
| January 8, 2020   | Changed copyright; no other content changes                                                                                                    |
| August 17, 2019   | Added additional information about the reports in the Audit folder                                                                                                    |
| February 9, 2019  | Removed references to Insight Premium from the guide and updated copyright                                                                                                    |
| December 8, 2018  | Updated images of the Audit Summary by Employee and Audit Summary by Question for the new <b>Entry Count</b> and <b>Report Count</b> columns, and the <b>Amount</b> column being renamed to <b>Approved Entry Amount</b> and <b>Total Report Amount</b> . |
| January 13, 2018  | Changed copyright; no other content changes                                                                                                    |
| November 4 2017   | Added Report Prompts section to the Employee Audit Required Status report for the new report prompt                                                                                                    |
| December 15 2016  | Changed copyright; no other content changes                                                                                                    |
| October 10 2016   | Updated Prompts images for copied reports                                                                                                    |
| March 23 2016     | Changed the text under the heading from <b>Travel Data</b> to <b>Travel / TripLink Data</b> ; no other content changes                                                                                                    |
| August 14 2015    | Moved from single book to individual "chapters" – no content changes                                                                                                    |

# **Chapter 4: Folder – Audit**

# **Subfolder: Verify**

The **Verify** subfolder contains report views for the following audit reports:

- Audit Service Exception Categories
- Audit Service Exception Categories Details
- Audit Service Statistics Details
- Audit Service Statistics by Reporting Group
- Audit Service Statistics Summary

The reports listed above are valid for the Verify feature.

**NOTE:** The actual audit reports listed above will continue to be located under the main **Audit** folder. Only the report views for these reports are located in the **Verify** subfolder.

| ġ | Team content > Intelligence - Standard Reports > Audit > Verify                   | + | 7 | ¢↓ |
|---|-----------------------------------------------------------------------------------|---|---|----|
|   | Report View of Audit Service Exception Categories<br>10/12/2021 8:07 PM           |   |   |    |
|   | Report View of Audit Service Exception Categories - Details<br>10/12/2021 8:07 PM |   |   |    |
|   | Report View of Audit Service Statistics - Details<br>10/12/2021 8:07 PM           |   |   |    |
|   | Report View of Audit Service Statistics by Reporting Group<br>10/12/2021 8:07 PM  |   |   |    |
|   | Report View of Audit Service Statistics Summary<br>10/12/2021 8:06 PM             |   |   |    |
|   |                                                                                   |   |   |    |

# Main Folder: Audit

### **Report: Audit Service Employee Exception Analysis**

Available to:☑ Analysis☑ IntelligenceUses:☑ Expense Data□ Travel / TripLink Data

This report provides a list of all employees with an audit exception found during the audit process for a specified timeframe. The report ranks the employees by the highest number of audit exceptions identified (a combination of the report-level and entry-level audit exceptions).

The report can help client administrators determine which employees have the highest number of audit exceptions.

**NOTE:** Concur Expense records every audit event associated with a report as an *audit*. If a report is sent back to the employee and audited again when it is resubmitted, this will count as a second separate audit event.

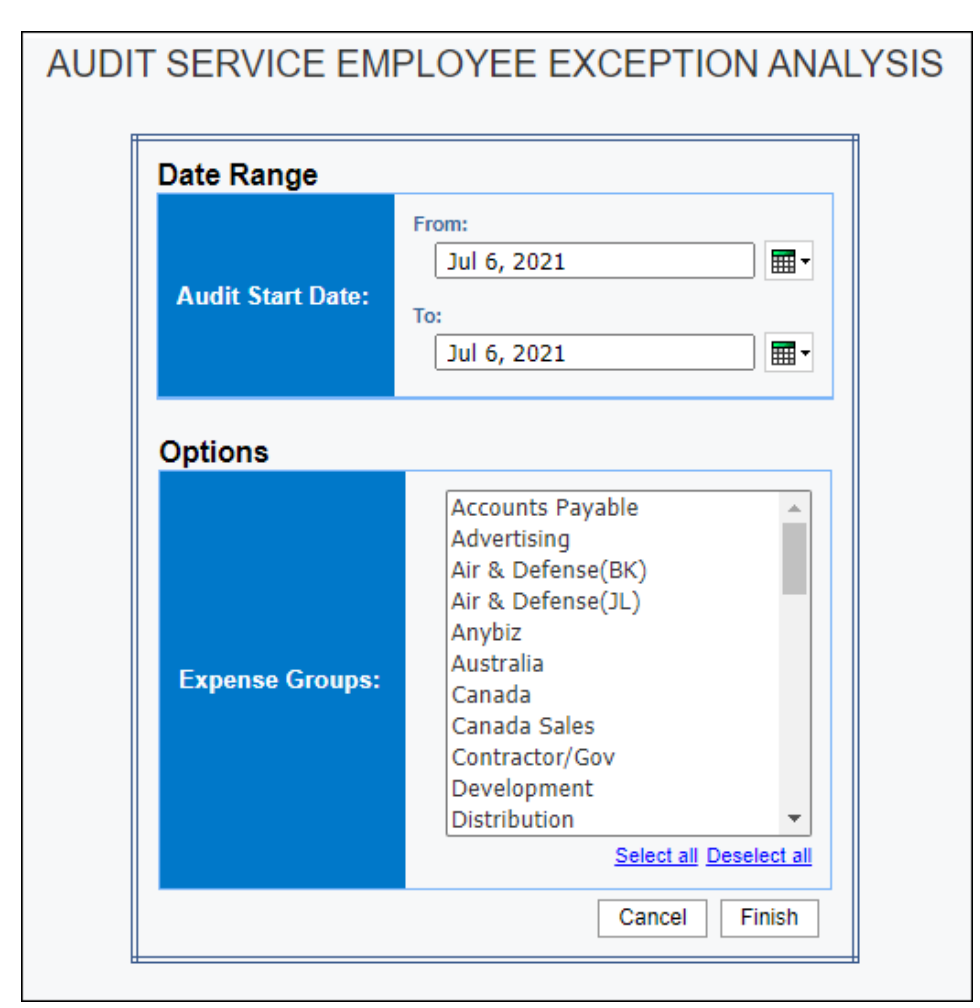

| AUDI<br>Audit S | T SERVICE<br>Start Date Betweer | EMPLOYE<br>May 1, 2021 a | EE EXCEPTION ANALY<br>and Jun 22, 2021 | SIS                       |                             |
|-----------------|---------------------------------|--------------------------|----------------------------------------|---------------------------|-----------------------------|
|                 |                                 |                          |                                        |                           | Summary                     |
| Rank            | Employee Name                   | Employee ID              | Employee Email Address                 | Report Exception Instance | Report Expense Amount (rpt) |
| 1               | Task Marcola                    |                          | terry programmers                      | 2                         | 5,670                       |
| 2               |                                 |                          |                                        | 3                         | 159,934.71                  |
| 3               |                                 |                          |                                        | 2                         | 34,771.42                   |
| 4               |                                 |                          |                                        | 1                         | 29,870.7                    |
| Overal          | I - Total                       |                          |                                        | 8                         |                             |

| Summary                     |                          |                            |                    |
|-----------------------------|--------------------------|----------------------------|--------------------|
| Report Expense Amount (rpt) | Entry Exception Instance | Entry Expense Amount (rpt) | Reporting Currency |
| 5,670                       | 27                       | 3,310                      | HKD                |
| 159,934.71                  | 8                        | 40,432.21                  | HKD                |
| 34,771.42                   | 2                        | 15,594.54                  | HKD                |
| 20.870.7                    | 2                        | 20 990 35                  | HKD                |

Clicking an employee ID link in the **Employee ID** column on the **Summary** section of the report opens the **Detail** section of the report:

|                  |                |                        |                      |                                    |               | Det                      | ail                 |
|------------------|----------------|------------------------|----------------------|------------------------------------|---------------|--------------------------|---------------------|
| Employee<br>Name | Employee<br>ID | Employee Email Address | Report ID            | Report Name                        | Expense Group | Expense Type             | Transaction<br>Date |
|                  |                |                        | 6C3D053653C643649D46 | PH Jan-Dec21 -<br>Local Expense    |               | General<br>Expenses      | Feb 5, 2021         |
|                  |                |                        | 76154932BDC4421F91CE | PH 2020 - Local<br>Expense         |               | Samples                  | Sep 30, 2020        |
|                  |                |                        | B3D7163DCB8B4F56871B | 19APR - CL China<br>trip 33E4      |               | Airfare                  | Apr 2, 2019         |
|                  |                |                        | B3D7163DCB8B4F56871B | 19APR - CL China<br>trip 33E4      |               | Airfare                  | Apr 2, 2019         |
|                  |                |                        | B3D7163DCB8B4F56871B | 19APR - CL China<br>trip 33E4      |               | Airfare                  | Apr 16, 2019        |
|                  |                |                        | B3D7163DCB8B4F56871B | 19APR - CL China<br>trip 33E4      |               | Airfare                  | Apr 19, 2019        |
|                  |                |                        | B3D7163DCB8B4F56871B | 19APR - CL China<br>trip 33E4      |               | Airfare                  | Apr 24, 2019        |
|                  |                |                        | B3D7163DCB8B4F56871B | 19APR - CL China<br>trip 33E4      |               | Airfare                  | Apr 24, 2019        |
|                  |                |                        | 6C3D053653C643649D46 | PH Jan-Dec21 -<br>Local Expense    |               |                          |                     |
|                  |                |                        | 76154932BDC4421F91CE | PH 2020 - Local<br>Expense         |               |                          |                     |
|                  |                |                        | B3D7163DCB8B4F56871B | 19APR - CL China<br>trip 33E4      |               |                          |                     |
|                  |                |                        | 4A2AFD846DAF4F5B8031 | AW20 BUYING<br>TRIP DEC 2019       |               | Airfare                  | Nov 14, 2019        |
|                  |                |                        | 4A2AFD846DAF4F5B8031 | AW20 BUYING<br>TRIP DEC 2019       |               | Hotel                    | Dec 5, 2019         |
|                  |                |                        | 4A2AFD846DAF4F5B8031 | AW20 BUYING<br>TRIP DEC 2019       |               |                          |                     |
|                  |                |                        | 162FB29DCC85445889BD | Apr May Jun 21 HK<br>Corp Card Exp |               | Marketing - PR<br>& Comm | May 11, 2021        |
|                  |                |                        | 5B3FE822B12F484C8497 | Apr May Jun 21 SG<br>Corp Card Exp |               | Marketing - PR<br>& Comm | Jun 3, 2021         |
|                  |                |                        | 162FB29DCC85445889BD | Apr May Jun 21 HK<br>Corp Card Exp |               |                          |                     |
|                  |                |                        | 5B3FE822B12F484C8497 | Apr May Jun 21 SG                  |               |                          |                     |

| 5     |                   |                           |               |                       |              |                           |                         |                       |               |
|-------|-------------------|---------------------------|---------------|-----------------------|--------------|---------------------------|-------------------------|-----------------------|---------------|
| tail  |                   |                           |               |                       |              |                           |                         |                       |               |
| Tra   | ansaction<br>Date | Vendor                    | City/Location | State/Province/Region | Country      | Payment<br>Type           | Expense<br>Amount (rpt) | Reporting<br>Currency | Audit<br>Type |
| Fe    | eb 5, 2021        | BORIS &<br>MATTHEW LTD    | Hong Kong     |                       | HONG<br>KONG | HSBC                      | 180.00                  | HKD                   | Entry         |
| Sei   | p 30, 2020        | LUISA VIA ROMA<br>S.P.A.  | Firenze       |                       | ITALY        | AMEX                      | 5,425.58                | HKD                   | Entry         |
| A     | pr 2, 2019        | Air China                 | Hong Kong     |                       | HONG<br>KONG | Company Paid<br>- Airfare | 7,519.00                | HKD                   | Entry         |
| ξ A   | pr 2, 2019        | China Eastern<br>Airlines | Hong Kong     |                       | HONG<br>KONG | Company Paid<br>- Airfare | 4,609.00                | HKD                   | Entry         |
| Ap    | r 16, 2019        | China Eastern<br>Airlines | Hong Kong     |                       | HONG<br>KONG | Company Paid<br>- Airfare | 6,979.00                | HKD                   | Entry         |
| \$ Ap | r 19, 2019        | Hainan Airlines           | Hong Kong     |                       | HONG<br>KONG | Cash                      | 3,293.63                | HKD                   | Entry         |
| Ap    | or 24, 2019       | Air China                 | Hong Kong     |                       | HONG<br>KONG | Company Paid<br>- Airfare | 7,069.00                | HKD                   | Entry         |
| Ap    | r 24, 2019        | Cathay Pacific            | Hong Kong     |                       | HONG<br>KONG | Company Paid<br>- Airfare | 5,357.00                | HKD                   | Entry         |
| Ş     |                   |                           |               |                       |              |                           | 19,770.90               | HKD                   | Report        |
| 5     |                   |                           |               |                       |              |                           | 80,241.41               | HKD                   | Report        |
| Ş     |                   |                           |               |                       |              |                           | 59,922.40               | HKD                   | Report        |
| No    | v 14, 2019        | Cathay Pacific            | Hong Kong     |                       | HONG<br>KONG | Company Paid<br>- Airfare | 10,327.00               | HKD                   | Entry         |
| \$ D  | ec 5, 2019        | Sister City, New<br>York  | Hong Kong     |                       | HONG<br>KONG | Company Paid<br>- Others  | 10,663.35               | HKD                   | Entry         |
| ξ     |                   |                           |               |                       |              |                           | 29,870.70               | HKD                   | Report        |
| Mag   | y 11, 2021        | THE LANDMARK<br>MANDARIN  | Hong Kong     |                       | HONG<br>KONG | HSBC                      | 12,550.00               | HKD                   | Entry         |
| ξ ji  | un 3, 2021        | PAYPAL<br>*MAVENLAB       | Singapore     |                       | SINGAPORE    | HSBC                      | 3,044.54                | HKD                   | Entry         |
| 5     |                   |                           |               |                       |              |                           | 17,694.10               | HKD                   | Report        |
| ζ     |                   |                           |               |                       |              |                           | 17,077.32               | HKD                   | Report        |

### **Report Header and Footer**

| Data Item<br>Label/Name | Data Item Expression                                                 | Data Item Description                                                                                                |
|-------------------------|----------------------------------------------------------------------|----------------------------------------------------------------------------------------------------|
| Audit Start Date        | [Expense].[Expense Report Audit].[Audit<br>Date]                     | Displays the date range from<br>the <b>Audit Start Date</b> prompt<br>on the <b>Prompts</b> page                     |
| Expense Groups          | [Expense].[Report Header<br>Information].[Employee Custom 21 - Code] | Displays the expense groups<br>selected for the <b>Expense</b><br><b>Groups</b> prompt on the<br><b>Prompts</b> page |

# **Report Data Items - Summary**

| Data Item<br>Label              | Data Item<br>Name                                 | Data Item Expression                                                                                                    | Data Item Description                                                                                              |
|---------------------------------|---------------------------------------------------|----------------------------------------------------------------------------------------------------|----------------------------------------------------------------------------------------------------|
| Rank                            | <rank></rank>                                     | [Cliqbook Unsubmitted AIrfare<br>Details].[Employee]                                                                                                    | Displays the rank of the<br>employee based on the<br>number of audit exceptions<br>associated with the<br>employee |
| Employee Name                   | <employee<br>Name&gt;</employee<br>               | rank ([Report Exception<br>Instance]+[Entry Exception<br>Instance])                                                                                                  | Displays the employee<br>name                                                                                      |
| Employee ID                     | <employee id=""></employee>                       | [Employee Audit Exception<br>Instances].[Employee Name]                                                                                                    | Displays the employee ID                                                                                           |
| Employee Email<br>Address       | <employee<br>Email Address&gt;</employee<br>      | [Employee Audit Exception<br>Instances].[Employee ID]                                                                                                    | Displays the employee<br>email address                                                                             |
| Report<br>Exception<br>Instance | <report<br>Exception<br/>Instance&gt;</report<br> | [Employee Audit Exception<br>Instances].[Employee Email<br>Address]                                                                                                  | Displays the expense<br>report exception instance<br>count                                                         |
| Report Expense<br>Amount (rpt)  | <report expense<br="">Amount (rpt)&gt;</report>   | CASE WHEN [Employee Audit<br>Exception Instances].[Audit<br>Type]='Report' THEN<br>[Employee Audit Exception<br>Instances].[Exception Instance]<br>END               | Displays the amount of the<br>expenses associated with<br>the exceptions for an<br>employee                        |
| Entry Exception<br>Instance     | <entry exception<br="">Instance&gt;</entry>       | CASE WHEN [Employee Audit<br>Exception Instances].[Audit<br>Type]='Entry' THEN [Employee<br>Audit Exception<br>Instances].[Exception Instance]<br>END                | Displays the expense entry exception instance count                                                                |
| Entry Expense<br>Amount (rpt)   | <entry expense<br="">Amount (rpt)&gt;</entry>     | CASE WHEN [Employee Audit<br>Exception Instances].[Audit<br>Type]='Entry'<br>THEN [Employee Audit<br>Exception Instances].[Expense<br>Amount (rpt)]<br>ELSE 0.00 END | Displays the amount of the<br>expenses associated with<br>the exceptions for an<br>expense report                  |
| Reporting<br>Currency           | <reporting<br>Currency&gt;</reporting<br>         | [Employee Audit Exception<br>Instances].[Reporting<br>Currency]                                                                                                    | Displays the currency code<br>in which the reporting<br>currency is shown (for<br>example, USD, CAD, GBP)          |

# **Report Data Items - Detail**

| Data Item<br>Label        | Data Item<br>Name                            | Data Item Expression                    | Data Item Description                                                                                     |
|---------------------------|----------------------------------------------|-----------------------------------------|----------------------------------------------------------------------------------------------------|
| Employee Name             | <employee<br>Name&gt;</employee<br>          | [Union1].[Employee Name]                | Displays the employee<br>name                                                                             |
| Employee ID               | <employee id=""></employee>                  | [Union1].[Employee ID]                  | Displays the employee ID                                                                                  |
| Employee Email<br>Address | <employee<br>Email Address&gt;</employee<br> | [Union1].[Employee Email<br>Address]    | Displays the employee<br>email address                                                                    |
| Report ID                 | <report id=""></report>                      | [Union1].[Report ID]                    | Displays the expense report ID                                                                            |
| Report Name               | <report name=""></report>                    | [Union1].[Report Name]                  | Displays the expense report name                                                                          |
| Expense Group             | <expense<br>Group&gt;</expense<br>           | [Union1].[Employee Custom 21<br>- Name] | Displays the expense<br>group name                                                                        |
| Expense Type              | <expense type=""></expense>                  | [Union1].[Expense Type]                 | Expense type assigned to the expense                                                                      |
| Transaction<br>Date       | <transaction<br>Date&gt;</transaction<br>    | [Union1].[Transaction Date]             | Date the transaction was incurred                                                                         |
| Vendor                    | <vendor></vendor>                            | [Union1].[Vendor]                       | Vendor associated with the expense                                                                        |
| City/Location             | <city location=""></city>                    | [Union1].[City/Location]                | City/Location where the expense was incurred                                                              |
| State/Province/<br>Region | <state <br="" province="">Region&gt;</state> | [Union1].[State/Province/Regio<br>n]    | State/Province/Region<br>where the expense was<br>incurred                                                |
| Country                   | <country></country>                          | [Union1].[Country]                      | Country where the expense was incurred                                                                    |
| Payment Type              | <payment<br>Type&gt;</payment<br>            | [Union1].[Payment Type]                 | Method by which the<br>employee paid for the<br>expense, such as cash or a<br>credit card                 |
| Expense<br>Amount (rpt)   | <expense<br>Amount (rpt)&gt;</expense<br>    | [Union1].[Expense Amount<br>(rpt)]      | Amount of the expense,<br>converted as needed to<br>the reporting currency                                |
| Reporting<br>Currency     | <reporting<br>Currency&gt;</reporting<br>    | [Union1].[Reporting Currency]           | Displays the currency code<br>in which the reporting<br>currency is shown (for<br>example, USD, CAD, GBP) |
| Audit Type                | <audit type=""></audit>                      | [Union1].[Audit Type]                   | Displays the audit type                                                                                   |

### **Report: Audit Service Exception Categories**

Available to:☑ Analysis☑ IntelligenceUses:☑ Expense Data□ Travel / TripLink Data

This report provides a view of the distribution of audit exceptions found during the audit process during a specified timeframe. It can be used to track audit volumes and analyze the types of exceptions and their frequency of occurrence.

It captures the Failed Audit Instance Count, the Passed Instance Count, and the percentage of Failed Audit Instances. Excluded are the audit entries where there is no report associated to it.

**NOTE:** Concur Expense records every audit event associated with a report as an *audit*. If a report is sent back to the employee and audited again when it is resubmitted, this will count as a second separate audit event.

| Audit Service Exception Categories |                                                                            |  |  |  |
|------------------------------------|----------------------------------------------------------------------------|--|--|--|
| Prompts                            |                                                                            |  |  |  |
| Date Range                         |                                                                            |  |  |  |
| Audit End Date:                    | From:<br>May 1, 2015<br>Earliest date<br>To:<br>May 1, 2015<br>Latest date |  |  |  |
|                                    |                                                                            |  |  |  |

|                                   |                      |                             | Audit Se                    | tit End Date On or after May |
|-----------------------------------|----------------------|-----------------------------|-----------------------------|------------------------------|
|                                   |                      |                             | 2015                        |                              |
| Reason                            | Audit Instance Count | Passed Audit Instance Count | Failed Audit Instance Count | % of Failed Audit Instances  |
| Attendees: Not Listed             | 3                    | 0                           | 3                           | 2%                           |
| Expense: Excessive Tip / Gratuity | 11                   | 0                           | 11                          | 6%                           |
| Expense: Non-Allowable            | 9                    | 0                           | 9                           | 5%                           |
| No Itemized Meal Receipt Provided | 61                   | 0                           | 61                          | 28%                          |
| None                              | 225                  | 225                         | 0                           | 0%                           |
| Other                             | 31                   | 0                           | 31                          | 15%                          |
| Receipt: Date Not Matching        | 53                   | 0                           | 53                          | 25%                          |
| Receipts: Missing                 | 44                   | 0                           | 44                          | 21%                          |
| Receipts: Not Legible             | 6                    | 0                           | 6                           | 3%                           |
| Summary                           | 443                  | 225                         | 218                         | 100%                         |

| e Ma | Categories<br>y 1, 2015 |                             |                             |                             |
|------|-------------------------|-----------------------------|-----------------------------|-----------------------------|
| ζ.   |                         | St                          | ummary                      |                             |
| ses  | Audit Instance Count    | Passed Audit Instance Count | Failed Audit Instance Count | % of Failed Audit Instances |
| 2%   | 3                       | 0                           | 3                           | 2%                          |
| 6%   | 11                      | 0                           | 11                          | 6%                          |
| 5%   | 9                       | 0                           | 9                           | 5%                          |
| 2%   | 61                      | 0                           | 61                          | 28%                         |
| 0%   | 225                     | 225                         | 0                           | 0%                          |
| 5%   | 31                      | 0                           | 31                          | 15%                         |
| 5%   | 53                      | 0                           | 53                          | 25%                         |
| 1%   | 44                      | 0                           | 44                          | 21%                         |
| 3%   | 6                       | 0                           | 6                           | 3%                          |
| 2%   | 443                     | 225                         | 218                         | 100%                        |

### **Report Header and Footer**

| Data Item<br>Label/Name | Data Item Expression                    | Data Item Description                                                                          |
|-------------------------|-----------------------------------------|------------------------------------------------------------------------------------------------|
| Audit End Date          | ' ' + ParamDisplayValue('endDateParam') | Displays the date range from<br>the <b>Audit End Date</b> prompt on<br>the <b>Prompts</b> page |

| Data Item<br>Label      | Data Item<br>Name                       | Data Item Expression                                    | Data Item Description            |
|-------------------------|-----------------------------------------|---------------------------------------------------------|----------------------------------|
| Reason                  | <reason name=""></reason>               | [Cliqbook Unsubmitted AIrfare<br>Details].[Employee]    | Displays reason                  |
| Audit Instance<br>Count | <audit instance<br="">Count&gt;</audit> | [Cliqbook Unsubmitted AIrfare Details].[Purchased Date] | Displays audit instance<br>count |

| Data Item<br>Label             | Data Item<br>Name                                                                                     | Data Item Expression                                                                  | Data Item Description                         |
|--------------------------------|----------------------------------------------------------------------------------------------------|---------------------------------------------------------------------------------------|-----------------------------------------------|
| Passed Audit                   | <passed audit<="" td=""><td>[Cliqbook Unsubmitted AIrfare</td><td>Displays passed audit</td></passed> | [Cliqbook Unsubmitted AIrfare                                                         | Displays passed audit                         |
| Instance Count                 | Instance Count>                                                                                       | Details].[Start Date]                                                                 | instance count                                |
| Failed Audit<br>Instance Count | <failed audit<br="">Instance Count&gt;</failed>                                                       | [Cliqbook Unsubmitted AIrfare<br>Details].[Transportation Vendor<br>/ Hotel Property] | Displays failed audit<br>instance count       |
| % Of Failed                    | <% Of Failed                                                                                          | [Cliqbook Unsubmitted AIrfare                                                         | Displays percentage of failed audit instances |
| Audit Instances                | Audit Instances>                                                                                      | Details].[Ticket Status]                                                              |                                               |

## **Report: Audit Service Exception Categories – Details**

Available to:☑ Analysis☑ IntelligenceUses:☑ Expense Data□ Travel / TripLink Data

This report lists every expense report that has been audited for the given date along with the audit reasons. It can be run with prompts from the reports folder or it can be run as a drill-through report from the Audit Service Exception summary report, with parameters passed from that report.

It captures the Failed Audit Instance Count, the Passed Instance Count, and the percentage of Failed Audit Instances. Excluded are the audit entries where there is no report associated to it.

**NOTE:** Concur Expense records every audit event associated with a report as an *audit*. If a report is sent back to the employee and audited again when it is resubmitted, this will count as a second separate audit event.

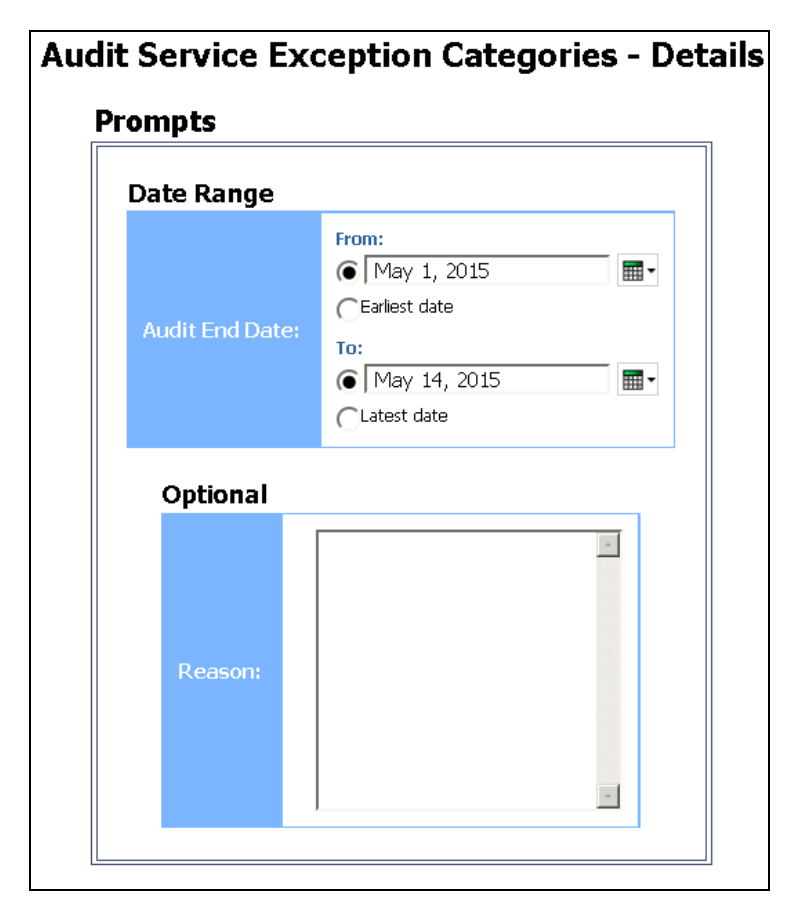

| Atte | Date Between<br>Reason(s): A<br>Reportin | Audit Serv<br>Audit End                                                                                                    |                               |                      |              |
|------|------------------------------------------|----------------------------------------------------------------------------------------------------|-------------------------------|----------------------|--------------|
|      | Auditor Name                             | Auditor Comment                                                                                                    | Report Name                   | Report ID            | Audit<br>Key |
|      | ConcurAuditor1,<br>Concur                | Your report has been audited, if you have any questions please contact<br>audit.support@concur.com.<br>Approved with exception: Missing some additional information for Entertainment -<br>Non Travel (meals, etc with customers & vendors) for 500.00 CNY on 4/28/2015,<br>such as name, company affliation, date, location, amount or business purpose.<br>Approved with exception: Missing some additional information for Entertainment -<br>Non Travel (meals, etc with customers & vendors) for 405.00 CNY on 4/23/2015,<br>such as name, company affliation, date, location, amount or business purpose.<br>Approved with exception: Missing some additional information for Entertainment -<br>Non Travel (meals, etc with customers & vendors) for 420.00 CNY on 4/23/2015,<br>such as name, company affliation, date, location, amount or business purpose.<br>Approved with exception: Missing some additional information for Entertainment -<br>Non Travel (meals, etc with customers & vendors) for 150.00 CNY on 4/22/2015,<br>such as name, company affliation, date, location, amount or business purpose.<br>Approved with exception: Missing some additional information for Entertainment -<br>Non Travel (meals, etc with customers & vendors) for 150.00 CNY on 4/22/2015,<br>such as name, company affliation, date, location, amount or business purpose.<br>Approved with exception: Missing some additional information for Entertainment -<br>Non Travel (meals, etc with customers & vendors) for 215.00 CNY on 4/20/2015,<br>such as name, company affliation, date, location, amount or business purpose.<br>Approved with exception: Missing some additional information for Entertainment -<br>Non Travel (meals, etc with customers & vendors) for 215.00 CNY on 4/20/2015,<br>such as name, company affliation, date, location, amount or business purpose.<br>Approved with exception: Missing some additional information for Entertainment -<br>Non Travel (meals, etc with customers & vendors) for 215.00 CNY on 4/20/2015,<br>such as name, company affliation, date, location, anount or business purpose. | tan iku kasa<br>Separtan fari | 46888A0DC026489A9CD3 | 358          |

| Audit<br>Start<br>Date | Audit<br>End<br>Date | Audit<br>Status | Employee<br>ID | Employee | Employee E-mail Address     | ls<br>Resubmitted | ls<br>Extracted | Expense<br>Audit<br>Required | Audit<br>Instance<br>Count | Audit<br>Exception<br>Count | Total<br>Report<br>Amount |
|------------------------|----------------------|-----------------|----------------|----------|-----------------------------|-------------------|-----------------|------------------------------|----------------------------|-----------------------------|---------------------------|
| 4ay 4,<br>2015         | May 8,<br>2015       | Failed          | 921            | and as   | Teach Tergebox an amount of | N                 | Y               | When<br>Required             | 1                          | 1                           | 925.3                     |
|                        |                      |                 |                |          |                             |                   |                 |                              |                            |                             |                           |

### **Report Header and Footer**

| Data Item<br>Label/Name | Data Item Expression                    | Data Item Description                                                                          |
|-------------------------|-----------------------------------------|------------------------------------------------------------------------------------------------|
| Audit End Date          | ' ' + ParamDisplayValue('endDateParam') | Displays the date range from<br>the <b>Audit End Date</b> prompt on<br>the <b>Prompts</b> page |

| Data Item<br>Label/Name | Data Item Expression                                                                                                    | Data Item Description                                                                                     |
|-------------------------|----------------------------------------------------------------------------------------------------|----------------------------------------------------------------------------------------------------|
| Reason(s)               | '' +<br>CASE<br>WHEN<br>ParamDisplayValue('reasonKeyParam') IS<br>NOT MISSING THEN<br>ParamDisplayValue('reasonKeyParam')<br>WHEN<br>ParamDisplayValue('reasonNameParam') IS<br>NOT MISSING THEN<br>ParamDisplayValue('reasonNameParam')<br>END | Displays the reason key/reason<br>name                                                                    |
| Reporting Currency      | ' + [Main].[Reporting Currency]                                                                                                    | Displays the currency code in<br>which the reporting currency is<br>shown (for example, USD, CAD,<br>GBP) |
| N/A                     | AsOfDate()                                                                                                    | Displays the date the report was run                                                                      |
| N/A                     | PageNumber()                                                                                                    | Displays the page number of the corresponding page                                                        |
| N/A                     | AsOfTime()                                                                                                    | Displays the time the report was run                                                                      |

| Data Item<br>Label | Data Item<br>Name                    | Data Item Expression                                   | Data Item Description            |
|--------------------|--------------------------------------|--------------------------------------------------------|----------------------------------|
| Audit Key          | <audit key=""></audit>               | [Expense].[Concur Audit<br>Service].[Audit Key]        | Displays the audit key           |
| Report ID          | <report id=""></report>              | [Expense].[Report Header<br>Information].[Report ID]   | Displays the expense report ID   |
| Report Name        | <report name=""></report>            | [Expense].[Report Header<br>Information].[Report Name] | Displays the expense report name |
| Auditor<br>Comment | <auditor<br>Comment&gt;</auditor<br> | [Expense].[Concur Audit<br>Service].[Auditor Comment]  | Displays the audit comment       |
| Auditor Name       | <auditor name=""></auditor>          | [Expense].[Concur Audit<br>Service].[Auditor Name]     | Displays the auditor's name      |
| Audit Start Date   | <audit start<br="">Date&gt;</audit>  | [Expense].[Concur Audit<br>Service].[Audit Start Date] | Displays the audit start date    |
| Audit End Date     | <audit end<br="">Date&gt;</audit>    | [Expense].[Concur Audit<br>Service].[Audit End Date]   | Displays the audit end date      |
| Audit Status       | <audit status=""></audit>            | [Expense].[Concur Audit<br>Service].[Audit Status]     | Displays the audit status        |

| Data Item<br>Label          | Data Item<br>Name                              | Data Item Expression                                                                                                    | Data Item Description                          |
|-----------------------------|------------------------------------------------|----------------------------------------------------------------------------------------------------|------------------------------------------------|
| Employee ID                 | <employee id=""></employee>                    | [Expense].[Report Header<br>Information].[Employee ID]                                                                                             | Displays the employee ID                       |
| Employee                    | <employee></employee>                          | [Expense].[Report Header<br>Information].[Employee]                                                                                                | Displays the employee<br>name                  |
| Employee E-<br>mail Address | <employee e-<br="">mail Address&gt;</employee> | [Expense].[Report Header<br>Information].[Employee E-mail<br>Address]                                                                              | Displays the employee e-<br>mail address       |
| Is Resubmitted              | <is<br>Resubmitted&gt;</is<br>                 | "CASE [Expense].[Report<br>Header Information].[Approval<br>Status Legacy Key]<br>WHEN 'A_RESU' THEN 'Y'<br>ELSE 'N'<br>END"                       | Displays a 'Y' or 'N'                          |
| Is Extracted                | <is extracted=""></is>                         | "CASE [Expense].[Report<br>Header Information].[Payment<br>Status Legacy Key]<br>WHEN 'P_PAID' THEN 'Y'<br>WHEN 'P_PAYC' THEN 'Y'<br>ELSE 'N' END" | Displays a 'Y' or 'N'                          |
| Expense Audit<br>Required   | <expense audit<br="">Required&gt;</expense>    | [Expense].[Report Header<br>Information].[Expense Audit<br>Required]                                                                               | Displays whether the expense audit is required |
| Audit Instance<br>Count     | <audit instance<br="">Count&gt;</audit>        | [Expense].[Concur Audit<br>Service].[Audit Instance Count]                                                                                         | Displays the audit instance count              |
| Audit Exception<br>Count    | <audit exception<br="">Count&gt;</audit>       | [Expense].[Audit<br>Reasons].[Audit Exception<br>Count]                                                                                            | Displays the audit expense count               |
| Total Report<br>Amount      | <total report<br="">Amount&gt;</total>         | [Expense].[Report Header<br>Information].[Total Report<br>Amount (rpt)]                                                                            | Displays the total amount of the expense       |

### **Report: Audit Service Exception Line Item Values Summary**

Available to:☑ Analysis☑ IntelligenceUses:☑ Expense Data□ Travel / TripLink Data

This report provides a breakdown of the quantity and monetary value of each line item exception grouped by the following Line Level Exception types: Approved with Exception (AWE), Returned to Employee, and Pending Exception Review (PER).

The Audit Service Exception Line Item Values Summary report is similar to the Audit Service Exception Categories – Details report, but this report provides an in-depth line-level look at audit exceptions.

**NOTE:** Concur Expense records every audit event associated with a report as an *audit*. If a report is sent back to the employee and audited again when it is resubmitted, this will count as a second separate audit event.

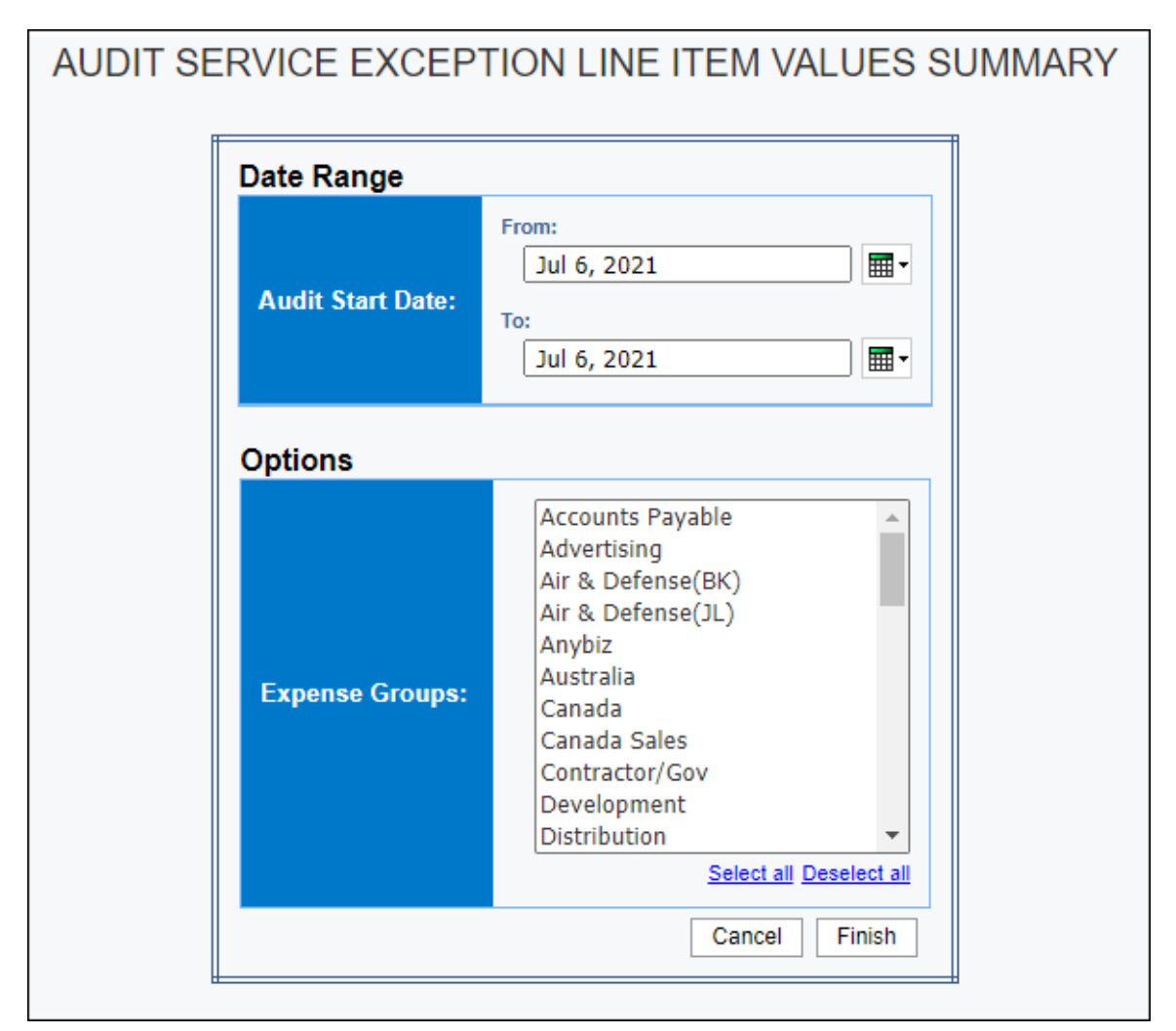

 AUDIT SERVICE EXCEPTION LINE ITEM VALUES SUMMARY

 Audit Start Date: Between May 1, 2021 and Jun 22, 2021

 Expense Groups:

 Reporting Currency: HKD

 Line Level Exceptions
 Amount
 Quantity

 Approved with Exception
 43,562.21
 25.00

 Returned to Employee
 40,074.89
 25.00

Clicking an exception status link in the **Line Level Exceptions** column on the **Summary** section of the report opens the **Details** section of the report:

| AUDIT S<br>Audit Start D<br>Expense Gro<br>Reporting C | BERVICE<br>Date: Betwee<br>oups:<br>urrency: HKI | EXCEI<br>n May 1, 2<br>D | PTION LINE<br>2021 and Jun 22, 2 | ITEM V<br>2021 | ALUES D                          | ETAILS               |                              |                    |        |                 |
|--------------------------------------------------------|--------------------------------------------------|--------------------------|----------------------------------|----------------|----------------------------------|----------------------|------------------------------|--------------------|--------|-----------------|
| Line Level E                                           | Exceptions:                                      | Approved v               | with Exception                   |                |                                  |                      |                              |                    |        |                 |
| Employee                                               | Employee<br>ID                                   | Employe                  | e E-mail Address                 |                | Report<br>Name                   | Report ID            | Expense<br>Audit<br>Required | Reporting<br>Group | Policy | Expense<br>Type |
| 12                                                     | -                                                |                          |                                  |                | PH 2020 -<br>Local<br>Expense    | 76154932BDC4421F91CE | When<br>Required             |                    | 1      | Samples         |
|                                                        |                                                  |                          |                                  |                | 19APR - CL<br>China trip<br>33E4 | B3D7163DCB8B4F56871B | When<br>Required             |                    |        | Airfare         |
|                                                        |                                                  |                          |                                  |                | 19APR - CL<br>China trip<br>33E4 | B3D7163DCB8B4F56871B | When<br>Required             |                    |        | Airfare         |
|                                                        |                                                  |                          |                                  |                | 19APR - CL<br>China trip<br>33E4 | B3D7163DCB8B4F56871B | When<br>Required             |                    |        | Airfare         |
|                                                        |                                                  |                          |                                  |                | 19APR - CL<br>China trip<br>33E4 | B3D7163DCB8B4F56871B | When<br>Required             |                    |        | Airfare         |
|                                                        |                                                  |                          |                                  |                | 19APR - CL<br>China trip<br>33E4 | B3D7163DCB8B4F56871B | When<br>Required             |                    |        | Airfare         |
|                                                        |                                                  |                          |                                  |                | 19APR - CL<br>China trip<br>33E4 | B3D7163DCB8B4F56871B | When<br>Required             |                    |        | Airfare         |
|                                                        |                                                  |                          |                                  |                | 2021 Apr -<br>Jun                | 9773D17FC8BE4E1D9E77 | When<br>Required             |                    |        | Samples         |
|                                                        |                                                  |                          |                                  |                | 2021 Apr -<br>Jun                | 9773D17FC8BE4E1D9E77 | When<br>Required             |                    |        | Samples         |
|                                                        |                                                  |                          |                                  |                | 2021 Apr -<br>Jun                | 9773D17FC8BE4E1D9E77 | When<br>Required             |                    |        | Samples         |
|                                                        |                                                  |                          |                                  |                | 2021 Apr -<br>Jun                | 9773D17FC8BE4E1D9E77 | When<br>Required             |                    |        | Samples         |

| Expense<br>Type | Transaction<br>Date | Vendor                       | Payment<br>Type              | Expense<br>Amount<br>(rpt) | Report<br>Entry<br>Legacy<br>Key | Audit<br>Date      | Status                    | Status Code         | Audit<br>Count | All<br>Comments |
|-----------------|---------------------|------------------------------|------------------------------|----------------------------|----------------------------------|--------------------|---------------------------|---------------------|----------------|-----------------|
| Samples         | Sep 30, 2020        | LUISA VIA<br>ROMA<br>S.P.A.  | AMEX                         | 5,425.58                   | 24130                            | May 6,<br>2021     | Passed with<br>Exceptions | AUDITWB_WF_PASS_EXC | 1              |                 |
| Airfare         | Apr 16, 2019        | China<br>Eastern<br>Airlines | Company<br>Paid -<br>Airfare | 6,979.00                   | 6956                             | May<br>10,<br>2021 | Passed with<br>Exceptions | AUDITWB_WF_PASS_EXC | 2              |                 |
| Airfare         | Apr 2, 2019         | China<br>Eastern<br>Airlines | Company<br>Paid -<br>Airfare | 4,609.00                   | 7265                             | May<br>10,<br>2021 | Passed with<br>Exceptions | AUDITWB_WF_PASS_EXC | 1              |                 |
| Airfare         | Apr 2, 2019         | Air China                    | Company<br>Paid -<br>Airfare | 7,519.00                   | 7266                             | May<br>10,<br>2021 | Passed with<br>Exceptions | AUDITWB_WF_PASS_EXC | 3              |                 |
| Airfare         | Apr 24, 2019        | Cathay<br>Pacific            | Company<br>Paid -<br>Airfare | 5,357.00                   | 7267                             | May<br>10,<br>2021 | Passed with<br>Exceptions | AUDITWB_WF_PASS_EXC | 1              |                 |
| Airfare         | Apr 24, 2019        | Air China                    | Company<br>Paid -<br>Airfare | 7,069.00                   | 7271                             | May<br>10,<br>2021 | Passed with<br>Exceptions | AUDITWB_WF_PASS_EXC | 1              |                 |
| Airfare         | Apr 19, 2019        | Hainan<br>Airlínes           | Cash                         | 3,293.63                   | 7272                             | May<br>10,<br>2021 | Passed with<br>Exceptions | AUDITWB_WF_PASS_EXC | 3              |                 |
| Samples         | Apr 13, 2021        |                              | Cash                         | 70.00                      | 24845                            | Jun 7,<br>2021     | Passed with<br>Exceptions | AUDITWB_WF_PASS_EXC | 2              |                 |
| Samples         | Apr 13, 2021        |                              | Cash                         | 100.00                     | 24846                            | Jun 7,<br>2021     | Passed with<br>Exceptions | AUDITWB_WF_PASS_EXC | 1              |                 |
| Samples         | Apr 14, 2021        |                              | Cash                         | 110.00                     | 24847                            | Jun 7,<br>2021     | Passed with<br>Exceptions | AUDITWB_WF_PASS_EXC | 1              |                 |
| Samples         | Apr 16, 2021        |                              | Cash                         | 100.00                     | 24848                            | Jun 7,<br>2021     | Passed with<br>Exceptions | AUDITWB_WF_PASS_EXC | 1              |                 |

# **Report Header and Footer**

| Data Item<br>Label/Name | Data Item Expression                                                 | Data Item Description                                                                                                |
|-------------------------|----------------------------------------------------------------------|----------------------------------------------------------------------------------------------------|
| Audit Start Date        | [Expense].[Expense Report Audit].[Audit<br>Date]                     | Displays the date range from<br>the <b>Audit Start Date</b> prompt<br>on the <b>Prompts</b> page                     |
| Expense Groups          | [Expense].[Report Header<br>Information].[Employee Custom 21 - Code] | Displays the expense groups<br>selected for the <b>Expense</b><br><b>Groups</b> prompt on the<br><b>Prompts</b> page |

# **Report Data Items - Summary**

| Data Item<br>Label       | Data Item<br>Name                       | Data Item Expression                                                                                                    | Data Item Description                                                                                                    |
|--------------------------|-----------------------------------------|----------------------------------------------------------------------------------------------------|----------------------------------------------------------------------------------------------------|
| Line Level<br>Exceptions | <line level<br="">Exceptions&gt;</line> | CASE [Status Code]<br>WHEN 'AUDITWB_WF_PEND'<br>THEN 'Pending Exception<br>Review'<br>WHEN 'AUDITWB_WF_FAIL'<br>THEN 'Returned to Employee'<br>WHEN<br>'AUDITWB_WF_PASS_EXC'<br>THEN 'Approved with Exception'<br>WHEN<br>'AUDITWB_WF_NONE_EXC'<br>THEN 'Approved with Exception'<br>ELSE 'Unknown' END | Displays the line-level<br>exception status                                                                                          |
| Amount                   | <amount></amount>                       | [Audit Details].[Expense<br>Amount (rpt)]                                                                                                    | Displays the total amount<br>of the expenses associated<br>with the audit exceptions<br>that have the line-level<br>exception status |
| Quantity                 | <quantity></quantity>                   | [Audit Details].[Audit Count]                                                                                                    | Displays the total audit<br>exception count for the<br>exceptions with the line-<br>level exception status                           |

#### **Report Data Items - Details**

| Data Item<br>Label        | Data Item<br>Name                            | Data Item Expression                         | Data Item Description                          |
|---------------------------|----------------------------------------------|----------------------------------------------|------------------------------------------------|
| Status (Altered)          | <status<br>(Altered)&gt;</status<br>         | [Audit Details1].[Status (Altered)]          | Displays the line-level exception status       |
| Employee                  | <employee></employee>                        | [Audit Details1].[Employee]                  | Displays the employee<br>name                  |
| Employee ID               | <employee id=""></employee>                  | [Audit Details1].[Employee ID]               | Displays the employee ID                       |
| Employee Email<br>Address | <employee<br>Email Address&gt;</employee<br> | [Audit Details1].[Employee<br>Email Address] | Displays the employee<br>email address         |
| Report Name               | <report name=""></report>                    | [Audit Details1].[Report Name]               | Displays the expense report name               |
| Report ID                 | <report id=""></report>                      | [Audit Details1].[Report ID]                 | Displays the expense report ID                 |
| Expense Audit<br>Required | <expense audit<br="">Required&gt;</expense>  | [Audit Details1].[Expense Audit Required]    | Displays whether the expense audit is required |

| Data Item<br>Label         | Data Item<br>Name                           | Data Item Expression                          | Data Item Description                                                                                         |
|----------------------------|---------------------------------------------|-----------------------------------------------|----------------------------------------------------------------------------------------------------|
| Reporting Group            | <reporting<br>Group&gt;</reporting<br>      | [Audit Details1].[Reporting<br>Group]         | Code that indicates the<br>level assigned to the<br>expense type from the<br>reporting hierarchy              |
| Policy                     | <policy></policy>                           | [Audit Details1].[Policy]                     | Policy associated with the audit exception                                                                    |
| Expense Type               | <expense type=""></expense>                 | [Audit Details1].[Expense Type]               | Expense type assigned to the expense                                                                          |
| Transaction<br>Date        | <transaction<br>Date&gt;</transaction<br>   | [Audit Details1].[Transaction Date]           | Date the transaction was incurred                                                                             |
| Vendor                     | <vendor></vendor>                           | [Audit Details1].[Vendor]                     | Vendor associated with the expense                                                                            |
| Payment Type               | <payment<br>Type&gt;</payment<br>           | [Audit Details1].[Payment<br>Type]            | Method by which the<br>employee paid for the<br>expense, such as cash or a<br>credit card                     |
| Expense<br>Amount (rpt)    | <expense<br>Amount (rpt)&gt;</expense<br>   | [Audit Details1].[Expense<br>Amount (rpt)]    | Amount of the expense,<br>converted as needed to<br>the reporting currency                                    |
| Report Entry<br>Legacy Key | <report entry<br="">Legacy Key&gt;</report> | [Audit Details1].[Report Entry<br>Legacy Key] | Allows users to match the<br>expense in<br>Analysis/Intelligence with<br>the same values in Concur<br>Expense |
| Audit Date                 | <audit date=""></audit>                     | [Audit Details1].[Audit Date]                 | Displays the date the audit was performed                                                                     |
| Status                     | <status></status>                           | [Audit Details1].[Status]                     | Displays the audit status                                                                                     |
| Status Code                | <status code=""></status>                   | [Audit Details1].[Status Code]                | Displays the code for the audit status                                                                        |
| Audit Count                | <audit count=""></audit>                    | [Audit Details1].[Audit Count]                | Displays the total audit instance count                                                                       |
| All Comments               | <all comments=""></all>                     | [Auditor Comments].[All<br>Comments]          | Displays the audit<br>comments                                                                                |

### **Report: Audit Service Reports Deleted After Audit**

Available to:☑ Analysis☑ IntelligenceUses:☑ Expense Data□ Travel / TripLink Data

This report provides a list of reports that were audited by the SAP Concur Audit Service and then later deleted during a specified timeframe.

The report provides client administrators with deleted report details, including the SAP Concur auditor comments, audited date, and deleted date.

**NOTE:** Concur Expense records every audit event associated with a report as an *audit*. If a report is sent back to the employee and audited again when it is resubmitted, this will count as a second separate audit event.

| AU         | DIT SERVICE REF                               | PORTS DELETED AFTE                                    | ER AUDIT                |
|------------|-----------------------------------------------|-------------------------------------------------------|-------------------------|
|            | Date Range                                    |                                                       |                         |
|            | Audit Start Date:                             | From:<br>Jul 6, 2021<br>To:<br>Jul 6, 2021            | ⊞ -<br>⊞ -              |
| Options    |                                               |                                                       |                         |
| Employees: | Keywords:<br>Type one or more keywords se<br> | parated by spaces.<br>Searchⓐ<br>Insert ♣<br>♠ Remove | Select all Deselect all |
|            |                                               |                                                       | Cancel Finish           |

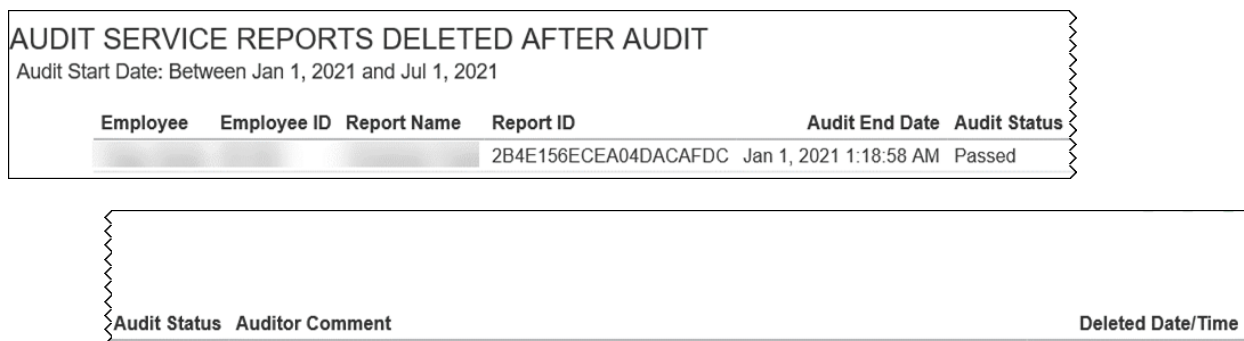

Passed Your report has been audited, if you have any questions please contact audit.support@sap.com. Jan 18, 2021 6:59:28 AM

### **Report Header and Footer**

| Data Item<br>Label/Name | Data Item Expression                                 | Data Item Description                                                                            |
|-------------------------|------------------------------------------------------|--------------------------------------------------------------------------------------------------|
| Audit Start Date        | [Expense].[Concur Audit Service].[Audit<br>End Date] | Displays the date range from<br>the <b>Audit Start Date</b> prompt<br>on the <b>Prompts</b> page |
| Employees               | [Expense].[Billing].[Employee]                       | Displays the employees<br>selected for the <b>Employees</b><br>prompt on the <b>Prompts</b> page |

| Data Item<br>Label | Data Item<br>Name                 | Data Item Expression                        | Data Item Description            |
|--------------------|-----------------------------------|---------------------------------------------|----------------------------------|
| Employee           | <employee></employee>             | [qBilling-deleted<br>reports].[Employee]    | Displays the employee name       |
| Employee ID        | <employee id=""></employee>       | [qBilling-deleted<br>reports].[Employee ID] | Displays the employee ID         |
| Report Name        | <report name=""></report>         | [qBilling-deleted<br>reports].[Report Name] | Displays the expense report name |
| Report ID          | <report id=""></report>           | [qBilling-deleted<br>reports].[Report ID]   | Displays the expense report ID   |
| Audit End Date     | <audit end<br="">Date&gt;</audit> | [qMain - Audit Service].[Audit<br>End Date] | Displays the audit end date      |
| Audit Status       | <audit status=""></audit>         | [qMain - Audit Service].[Audit<br>Status]   | Displays the audit status        |

| Data Item<br>Label   | Data Item<br>Name                      | Data Item Expression                              | Data Item Description                                           |
|----------------------|----------------------------------------|---------------------------------------------------|-----------------------------------------------------------------|
| Auditor<br>Comment   | <auditor<br>Comment&gt;</auditor<br>   | [qMain - Audit Service].[Auditor<br>Comment]      | Displays the audit comments                                     |
| Deleted<br>Date/Time | <deleted<br>Date/Time&gt;</deleted<br> | [qBilling-deleted<br>reports].[Deleted Date/Time] | Displays the date and time<br>the expense report was<br>deleted |

## **Report: Audit Service Selection Criteria**

Available to:☑ Analysis☑ IntelligenceUses:☑ Expense Data□ Travel / TripLink Data

This report provides a view of how each billable audit transaction was routed to the SAP Concur Audit Service (For example, whether the workflow is configured for Always Audit, Audit Rule, or No Skip) during a specified timeframe.

The report can assist with the billing research.

**NOTE:** Concur Expense records every audit event associated with a report as an *audit*. If a report is sent back to the employee and audited again when it is resubmitted, this will count as a second separate audit event.

| 8                    | AUDIT SERVICE                                 | SELECTION CRIT                                                                                                    | ERIA         |                         |
|----------------------|-----------------------------------------------|----------------------------------------------------------------------------------------------------|--------------|-------------------------|
|                      | Date Range                                    |                                                                                                    |              |                         |
|                      | Audit Start Date:                             | From:<br>Jul 6, 2021<br>To:<br>Jul 6, 2021                                                                            | <b></b> .    |                         |
|                      | Audit Exception Codes:                        | 1<br>14DAYADV<br>33<br>3DAYSTAY<br>99<br>AIRFARE<br>AIROV1K<br>ALCCPYDN<br>ALLOCHR<br>ALLOCRST<br><u>Select all</u> [ | Deselect all |                         |
| Audit Exception Leve | From:<br>Covest value<br>To:<br>Highest value | Insert  Remove                                                                                                    | Choices:     | Select all Deselect all |
|                      |                                               |                                                                                                    |              | Cancel Finish           |

| AUDIT SERVICE SELECTION CRITERIA<br>Audit Start Date: Between Jan 1, 2021 and Jul 2, 2021<br>Audit Exception Codes:<br>Audit Exception Levels: Greater than or equal to 1, Between 1 and 2 |                                  |               |                      |              |            |         |         |  |
|----------------------------------------------------------------------------------------------------|----------------------------------|---------------|----------------------|--------------|------------|---------|---------|--|
| Report ID                                                                                                    | Report Name                      | Employee Name | Audit Instance Count | Always Audit | Audit Rule | No Skip | Deleted |  |
| B3D7163DCB8B4F56871B                                                                                                    | 19APR - CL China trip 33E4       |               | 2                    | No           | Yes        | No      | No      |  |
| 672414063DC347F287E2                                                                                                    | 19May - NY 33J4                  |               | 1                    | No           | Yes        | No      | No      |  |
| 7DC826BFED454C709C17                                                                                                    | Jun29 - Shanghai 19-25 33MX      |               | 1                    | No           | Yes        | No      | No      |  |
| ACD5648496064F8AA070                                                                                                    | 19Jul - Europe Jul10-18 36AK     |               | 3                    | No           | Yes        | No      | No      |  |
| F84A634A08844862BD0E                                                                                                    | Zaborin Trip 36JT (30 Aug-9 Sep) |               | 1                    | No           | Yes        | No      | No      |  |
| E395C7164DEC4E1A839D                                                                                                    | 2019 DEC NY TRIP                 |               | 1                    | No           | Yes        | No      | No      |  |
| 114A101DCEDE48E7B4FB                                                                                                    | 19DEC NYC BUYING TRIP            |               | 1                    | No           | Yes        | No      | No      |  |
| 76154932BDC4421F91CE                                                                                                    | PH 2020 - Local Expense          |               | 2                    | No           | Yes        | No      | No      |  |
| 4A732F5788A9454BAEDA                                                                                                    | 20.01 KL Grand Opening           |               | 1                    | No           | Yes        | No      | No      |  |
| E639049FFF7649039B7E                                                                                                    | 19 Nov - SG & KL                 |               | 1                    | No           | Yes        | No      | No      |  |
| 6F925FDC4D004B328223                                                                                                    | PF20 - Buying Trip               |               | 2                    | No           | Yes        | No      | No      |  |
| 1966FFACD7D7445CA230                                                                                                    | Jan 14-22 PF20 Europe Buy        |               | 1                    | No           | Yes        | No      | No      |  |
| B470BDF4B8F346F79FE3                                                                                                    | 20 MAR EUROPE TRIP               |               | 1                    | No           | Yes        | No      | No      |  |
| 2AFC4950A53E4AACA779                                                                                                    | 2020 JAN EUROPE TRIP             |               | 1                    | No           | Yes        | No      | No      |  |
| 242B70F1FECF4FA1BDCF                                                                                                    | 20Jan Paris Buying Trip PF20     |               | 1                    | No           | Yes        | No      | No      |  |

### **Report Header and Footer**

| Data Item<br>Label/Name    | Data Item Expression                                      | Data Item Description                                                                                                    |
|----------------------------|-----------------------------------------------------------|----------------------------------------------------------------------------------------------------|
| Audit Start Date           | [Expense].[Expense Report Audit].[Audit<br>Date]          | Displays the date range from<br>the <b>Audit Start Date</b> prompt<br>on the <b>Prompts</b> page                               |
| Audit Exception<br>Codes   | [Expense].[Report Header<br>Exceptions].[Exception Code]  | Displays the exception codes<br>selected for the <b>Audit</b><br><b>Exception Codes</b> prompt on<br>the <b>Prompts</b> page   |
| Audit Exception<br>Levels: | [Expense].[Report Header<br>Exceptions].[Exception Level] | Displays the exception levels<br>selected for the <b>Audit</b><br><b>Exception Levels</b> prompt on<br>the <b>Prompts</b> page |

| Data Item<br>Label      | Data Item<br>Name                       | Data Item Expression                                                                     | Data Item Description                                                   |
|-------------------------|-----------------------------------------|------------------------------------------------------------------------------------------|-------------------------------------------------------------------------|
| Report ID               | <report id=""></report>                 | [Reports Audited with Deleted-<br>AuditRequired-Exception<br>Flags].[Report ID]          | Displays the expense<br>report ID                                       |
| Report Name             | <report name=""></report>               | [Reports Audited with Deleted-<br>AuditRequired-Exception<br>Flags].[Report Name]        | Displays the expense report name                                        |
| Employee Name           | <employee<br>Name&gt;</employee<br>     | [Reports Audited with Deleted-<br>AuditRequired-Exception<br>Flags].[Employee Name]      | Displays the employee<br>name                                           |
| Audit Instance<br>Count | <audit instance<br="">Count&gt;</audit> | [Reports Audited with Deleted-<br>AuditRequired-Exception<br>Flags].[Audit Report Count] | Displays the audit instance count                                       |
| Audit Rule              | <audit rule=""></audit>                 | CASE WHEN [Audit<br>Reason]=Audit Rule' THEN 'Yes'<br>ELSE 'No' END                      | Indicates whether the<br>expense report audit<br>reason is Audit Rule   |
| Always Audit            | <always audit=""></always>              | CASE WHEN [Audit<br>Reason]='Always Audit' THEN<br>'Yes' ELSE 'No' END                   | Indicates whether the<br>expense report audit<br>reason is Always Audit |
| No Skip                 | <no skip=""></no>                       | CASE WHEN [Audit<br>Reason]='Other' THEN 'Yes'<br>ELSE 'No' END                          | Indicates whether the<br>expense report audit<br>reason is No Skip      |
| Deleted                 | <deleted></deleted>                     | CASE WHEN [Audit<br>Reason]='Deleted' THEN 'Yes'<br>ELSE 'No' END                        | Indicates whether the expense report audit reason is Deleted            |

#### **Report: Audit Service Statistics - Details**

Available to:☑ Analysis☑ IntelligenceUses:☑ Expense Data□ Travel / TripLink Data

This report displays the report details of the reports that were audited by the Concur Audit Service.

This report can be executed directly from the Audit directory or by clicking the **Audit Instance Count** link on the Audit Service Statistics by Group report.

**NOTE:** The Audit Service Statistics – Details reports might have slightly different numbers than the Audit Service Statistics Summary and Audit Service Statistics by Reporting Group. If a report has been audited and then deleted, the Audit Instance is counted and will be included on the Audit Service Statistics Summary and Audit Service Statistics by Reporting Group reports. However, since the report was subsequently deleted, the report details for the report will not be available for viewing in the Audit Service Statistics Details report.

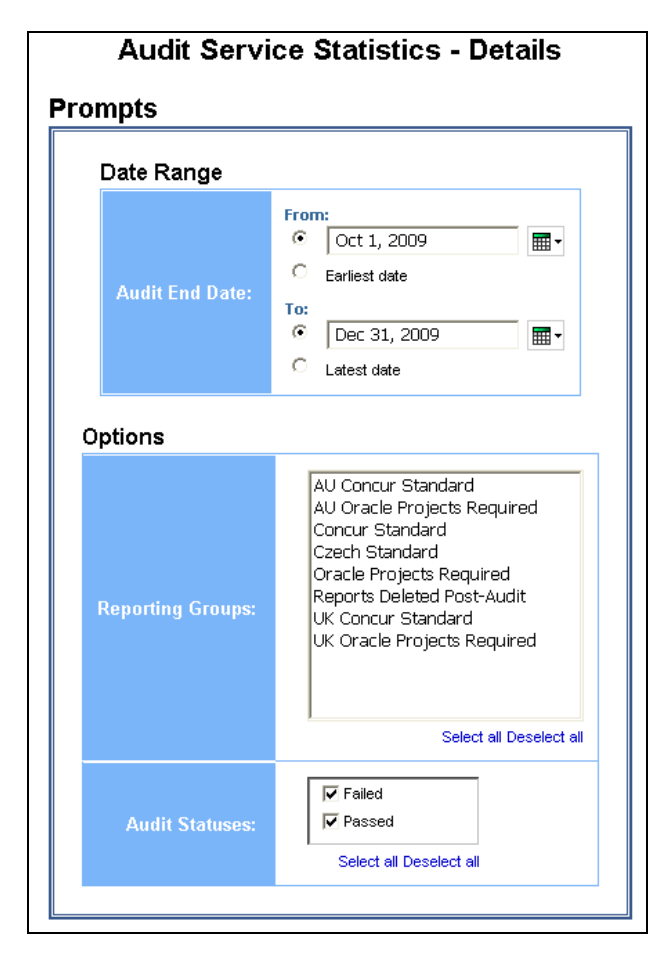

|              | Audit Service Statistics - Details<br>Audit End Date On or after Jan 1, 2010<br>Audit Statuses: Failed, Passed<br>Reporting Currency: USD |                           |                                                                                                    |                      |                        |                      |                 |             |                                |                                   |
|--------------|----------------------------------------------------------------------------------------------------|---------------------------|----------------------------------------------------------------------------------------------------|----------------------|------------------------|----------------------|-----------------|-------------|--------------------------------|-----------------------------------|
| Audit<br>Key | Report ID                                                                                                    | Report Name               | Auditor Comment                                                                                                    | Auditor<br>Name      | Audit<br>Start<br>Date | Audit<br>End<br>Date | Audit<br>Status | Employee ID | Employee                       | Employee E-mail Address           |
| 9468         | 00012C41DF9F42DFB7E1                                                                                                    | September<br>P-Card       | Approved                                                                                                    | Auditor10,<br>Concur | Oct<br>1,<br>2010      | Oct<br>5,<br>2010    | Passed          | US-10799    | Tobias,<br>Franklin            | Franklin.Tobias@Lendev.com        |
| 10655        | 000C93DD49024D38A4D6                                                                                                    | Nov. 2010 P-Card          | Approved                                                                                                    | Auditor10,<br>Concur | Dec<br>6,<br>2010      | Dec<br>11,<br>2010   | Passed          | US-007      | Craygen,<br>Allycen            | Allycen.Craygen@Lendev.com        |
| 8647         | 0029D5A476B741F3B222                                                                                                    | Suppliers<br>Appreciation | Approved                                                                                                    | Auditor10,<br>Concur | Aug<br>11,<br>2010     | Aug<br>13,<br>2010   | Passed          | GB-117063   | Davis<br>Wilkins,<br>Katherine | Katherine.DavisWilkins@Lendev.com |
| 7775         | 002DB988B44144AA9EF1                                                                                                    | June Expenses             | The receipts submitted for<br>this report do not match<br>with this report. Please<br>submit the proper receipts<br>that go along with this<br>expense report. If you're<br>missing any airfare<br>tilneraries, please contact<br>your travel vendor for a<br>duplicate receipt. If you're<br>missing any other receipts,<br>please fill out and submit a<br>missing receipt form for<br>the expenses needed.<br>After making these<br>changes, submit again for<br>approval. For assistance,<br>contact<br>audit.support@concur.com<br>or 800-261-9532. Thank<br>you. | Auditor10,<br>Concur | Jun<br>28,<br>2010     | Jun<br>30,<br>2010   | Failed          | ES-100100   | Benton,<br>Andrew              | Andrew.Benton@Lendev.com          |
| 7853         | 002DB988B44144AA9EF1                                                                                                    | June Expenses             | Approved                                                                                                    | Auditor10,<br>Concur | Jun<br>30,<br>2010     | Jul 2,<br>2010       | Passed          | ES-875      | Elliason,<br>Mary<br>Elizabeth | MaryElizabeth.Elliason@Lendev.com |

|     | ls<br>Resubmitted | ls<br>Extracted | Expense<br>Audit<br>Required | Audit<br>Instance<br>Count | Audit<br>Exception<br>Count | Total<br>Report<br>Amount<br>(rpt) |
|-----|-------------------|-----------------|------------------------------|----------------------------|-----------------------------|------------------------------------|
| Ì   | N                 | N               | When<br>Required             | 1                          | 0                           | 2,246.70                           |
|     | N                 | N               | When<br>Required             | 1                          | 0                           | 1,283.35                           |
| lom | N                 | N               | When<br>Required             | 1                          | 0                           | 4,474.61                           |
|     | N                 | N               | When<br>Required             | 1                          | 1                           | 1,468.78                           |
|     | N                 | N               | When<br>Required             | 1                          | 0                           | 1,468.78                           |
| com | N                 | N               | When<br>Required             | 1                          | 1                           | 574.95                             |

# **Report Header and Footer**

| Data Item<br>Label/Name | Data Item Expression                     | Data Item Description                                                                                                    |
|-------------------------|------------------------------------------|----------------------------------------------------------------------------------------------------|
| Audit End Date          | ParamDisplayValue('endDateParam')        | Displays the date range from<br>the <b>Audit End Date</b> prompt on<br>the <b>Prompts</b> page                               |
| Audit End Year          | ParamDisplayValue('endYearParam')        | Displays the audit end year                                                                                                  |
| Reporting Groups        | ParamDisplayValue('reportingGroupParam') | Displays the reporting group(s)<br>selected from the <b>Reporting</b><br><b>Groups</b> prompt on the<br><b>Prompts</b> page. |
| Audit Statuses          | ParamDisplayValue('auditStatusParam')    | Displays the audit status(es)<br>selected from the <b>Audit</b><br><b>Statuses</b> prompt on the<br><b>Prompts</b> page.     |
| Reporting Currency      | [Main].[Reporting Currency]              | Displays the currency code in<br>which the reporting currency is<br>shown (for example, USD, CAD,<br>GBP)                    |
| N/A                     | AsOfDate()                               | Displays the date the report was run                                                                                         |
| N/A                     | PageNumber()                             | Displays the page number of the corresponding page                                                                           |
| N/A                     | AsOfTime()                               | Displays the time the report was run                                                                                         |

| Data Item<br>Label | Data Item<br>Name                    | Data Item Expression                                   | Data Item Description            |
|--------------------|--------------------------------------|--------------------------------------------------------|----------------------------------|
| Audit Key          | <audit key=""></audit>               | [Expense].[Concur Audit<br>Service].[Audit Key]        | Displays the audit key           |
| Report ID          | <report id=""></report>              | [Expense].[Report Header<br>Information].[Report ID]   | Displays the expense report ID   |
| Report Name        | <report name=""></report>            | [Expense].[Report Header<br>Information].[Report Name] | Displays the expense report name |
| Auditor<br>Comment | <auditor<br>Comment&gt;</auditor<br> | [Expense].[Concur Audit<br>Service].[Auditor Comment]  | Displays the audit comment       |
| Auditor Name       | <auditor name=""></auditor>          | [Expense].[Concur Audit<br>Service].[Auditor Name]     | Displays the auditor's name      |
| Audit Start Date   | <audit start<br="">Date&gt;</audit>  | [Expense].[Concur Audit<br>Service].[Audit Start Date] | Displays the audit start date    |

| Data Item<br>Label          | Data Item<br>Name                              | Data Item Expression                                                           | Data Item Description                          |
|-----------------------------|------------------------------------------------|--------------------------------------------------------------------------------|------------------------------------------------|
| Audit End Date              | <audit end<br="">Date&gt;</audit>              | [Expense].[Concur Audit<br>Service].[Audit End Date]                           | Displays the audit end date                    |
| Audit Status                | <audit status=""></audit>                      | [Expense].[Concur Audit<br>Service].[Audit Status]                             | Displays the audit status                      |
| Employee ID                 | <employee id=""></employee>                    | [Expense].[Report Header<br>Information].[Employee ID]                         | Displays the employee ID                       |
| Employee                    | <employee></employee>                          | [Expense].[Report Header<br>Information].[Employee]                            | Displays the employee name                     |
| Employee E-<br>mail Address | <employee e-<br="">mail Address&gt;</employee> | [Expense].[Report Header<br>Information].[Employee E-mail<br>Address]          | Displays the employee e-<br>mail address       |
| Is Resubmitted              | <is<br>Resubmitted&gt;</is<br>                 | "CASE [Expense].[Report<br>Header Information].[Approval<br>Status Legacy Key] | Displays a 'Y' or 'N'                          |
| Is Extracted                | <is extracted=""></is>                         | WHEN 'A_RESU' THEN 'Y'                                                         | Displays a 'Y' or 'N'                          |
| Expense Audit<br>Required   | <expense audit<br="">Required&gt;</expense>    | ELSE 'N'                                                                       | Displays whether the expense audit is required |
| Audit Instance<br>Count     | <audit instance<br="">Count&gt;</audit>        | END"                                                                           | Displays the audit instance count              |
| Audit Exception<br>Count    | <audit exception<br="">Count&gt;</audit>       | "CASE [Expense].[Report<br>Header Information].[Payment<br>Status Legacy Key]  | Displays the audit expense count               |
| Total Report<br>Amount      | <total report<br="">Amount&gt;</total>         | WHEN 'P_PAID' THEN 'Y'                                                         | Displays the total amount of the expense       |

### **Report: Audit Service Statistics by Reporting Group**

Available to:☑ Analysis☑ IntelligenceUses:☑ Expense Data□ Travel / TripLink Data

This report displays the number of instances performed by the Concur Audit Service, grouped by the company's reporting groups.

This report can be executed directly from the Audit directory or by clicking the **Passed/Failed** link on the Audit Service Statistics Summary report.

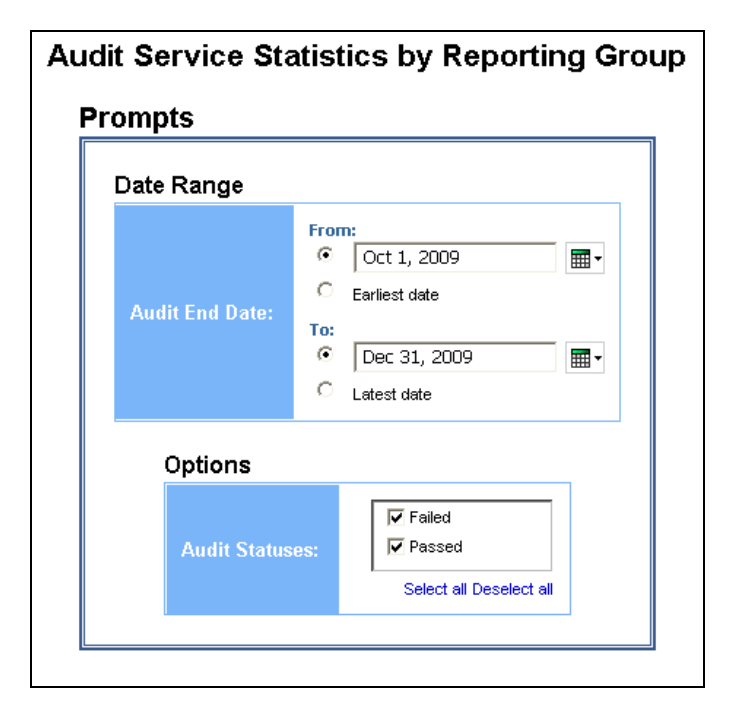

| 2000   |                             |                      |         |                      |         |
|--------|-----------------------------|----------------------|---------|----------------------|---------|
|        |                             | Audit Instance Count | % Total | Audit Instance Count | % Total |
| Failed | AU Concur Standard          | <u>11</u>            | 0.33%   | <u>11</u>            | 0.33%   |
|        | Concur Standard             | <u>126</u>           | 3.77%   | <u>126</u>           | 3.77%   |
|        | Czech Standard              | 5                    | 0.15%   | <u>5</u>             | 0.15%   |
|        | Oracle Projects Required    | 8                    | 0.24%   | <u>8</u>             | 0.24%   |
|        | Reports Deleted Post-Audit  | 1                    | 0.03%   | 1                    | 0.03%   |
|        | UK Concur Standard          | <u>46</u>            | 1.38%   | <u>46</u>            | 1.38%   |
|        | UK Oracle Projects Required | <u>10</u>            | 0.30%   | <u>10</u>            | 0.30%   |
|        | Failed                      | <u>207</u>           | 6.20%   | <u>207</u>           | 6.20%   |
| Passed | AU Concur Standard          | <u>18</u>            | 0.54%   | <u>18</u>            | 0.54%   |
|        | AU Oracle Projects Required | 9                    | 0.27%   | <u>9</u>             | 0.27%   |
|        | Concur Standard             | 2,725                | 81.61%  | <u>2,725</u>         | 81.61%  |
|        | Czech Standard              | <u>36</u>            | 1.08%   | <u>36</u>            | 1.08%   |
|        | Oracle Projects Required    | 229                  | 6.86%   | <u>229</u>           | 6.86%   |
|        | UK Concur Standard          | <u>88</u>            | 2.64%   | <u>88</u>            | 2.64%   |
|        | UK Oracle Projects Required | 27                   | 0.81%   | 27                   | 0.81%   |
|        | Passed                      | <u>3,132</u>         | 93.80%  | <u>3,132</u>         | 93.80%  |
| Summa  | rv                          | 3.339                | 100%    | 3.339                | 100%    |

#### With sample drill-through:

|        | Audit                       | : Statuses: Faile    | d, Pass | ed                   |        |
|--------|-----------------------------|----------------------|---------|----------------------|--------|
|        |                             | 2009                 |         | Summary              |        |
|        |                             | Audit Instance Count | % Total | Audit Instance Count | % Tota |
| Failed | AU Concur Standard          | <u> </u>             | 833%    | <u>11</u>            | 0.33%  |
|        | Concur Standard             | 126                  | 3 77%   | <u>126</u>           | 3.77%  |
|        | Czech Standard              |                      | 0.15%   | 5                    | 0.15%  |
|        | Oracle Projects Required    | 8                    | 0.24%   | <u>8</u>             | 0.24%  |
|        | Reports Deleted Post-Audit  | 1                    | 0.03%   | 1                    | 0.03%  |
|        | UK Concur Standard          | 46                   | 1.38%   | <u>46</u>            | 1.38%  |
|        | UK Oracle Projects Required | <u>10</u>            | 0.30%   | <u>10</u>            | 0.30%  |
|        | Failed                      | 207                  | 6.20%   | 207                  | 6.20%  |
| Passed | AU Concur Standard          | 18                   | 0.54%   | <u>18</u>            | 0.54%  |
|        | AU Oracle Projects Required | 9                    | 0.27%   | <u>9</u>             | 0.27%  |
|        | Concur Standard             | 2,725                | 81.61%  | <u>2,725</u>         | 81.61% |
|        | Czech Standard              | 36                   | 1.08%   | <u>36</u>            | 1.08%  |
|        | Oracle Projects Required    | 229                  | 6.86%   | 229                  | 6.86%  |
|        | UK Concur Standard          | 88                   | 2.64%   | 88                   | 2.64%  |
|        | UK Oracle Projects Required | 27                   | 0.81%   | 27                   | 0.81%  |
|        | Passed                      | 3,132                | 93.80%  | 3,132                | 93.80% |
| Summa  | iry                         | 3,339                | 100%    | 3.339                | 100%   |

|              |                      |                                        | Au<br>Audit Er                                                                                                  | i <b>dit Se</b><br>nd Date I<br>Report<br>R | Betwee<br>Audit I<br>Audit S<br>Audit S<br>Audit S | e Sta<br>en Oct<br>End Ye<br>oups: C<br>Statuse<br>ng Curr | tistic<br>1, 2009<br>ar: 200<br>Concur<br>s: Faile<br>ency: L | s - Dei<br>and Dec<br>9<br>Standarc<br>ed<br>ISD | t <b>ails</b><br>5 31, 2009<br>1 |                          |                   |                 |                            |                             |                              |
|--------------|----------------------|----------------------------------------|----------------------------------------------------------------------------------------------------|---------------------------------------------|----------------------------------------------------|------------------------------------------------------------|---------------------------------------------------------------|--------------------------------------------------|----------------------------------|--------------------------|-------------------|-----------------|----------------------------|-----------------------------|------------------------------|
| Audit<br>Key | Report ID            | Report Name                            | Auditor Comment                                                                                                 | Auditor<br>Name                             | Audit<br>Start<br>Date                             | Audit<br>End<br>Date                                       | Audit<br>Status                                               | Employee<br>ID                                   | Employee                         | Employee E-mail Address  | ls<br>Resubmitted | ls<br>Extracted | Audit<br>Instance<br>Count | Audit<br>Exception<br>Count | Total Report<br>Amount (rpt) |
| 17689        | 000DDB3307024617BBC8 | November and<br>December               | Missing Receipts:12/12/2008; Hotel; \$852.65;<br>\$852.65;                                                      | Heatley,<br>Jason                           | Dec<br>18,<br>2009                                 | Dec<br>18,<br>2009                                         | Failed                                                        | 1848                                             | Dies,<br>Timothy                 | Dies1848@nafsys.com      | N                 | N               | 1                          | 1                           | 3,238.69                     |
| 15713        | 013CD2FC500D4C50AFD8 | Field Ops                              | Employee Signature is Attached for the missing<br>Receipts:10/22/2009; Taxi-Shuttle-Train; \$80.00;<br>\$80.00; | Heatley,<br>Jason                           | Oct 27,<br>2009                                    | Oct<br>28,<br>2009                                         | Failed                                                        | 1610                                             | Hoenig,<br>Margaret              | Hoenig1610@nafsys.com    | N                 | N               | 1                          | 1                           | 1,935.56                     |
| 15220        | 021ABCDF515F4C87A825 | Early October<br>Client Meetings       | Airfare 10/7/09 \$471.69; Airfare 10/6/09 \$720.00<br>expensed as cash,yet paid for using Corp. Amex.           | Heatley,<br>Jason                           | Oct 13,<br>2009                                    | Oct<br>13,<br>2009                                         | Failed                                                        | 1692                                             | McCracken,<br>David              | McCracken1692@nafsys.com | N                 | N               | 1                          | 1                           | 2,705.66                     |
| 17810        | 04D8E572A432493DB68C | Amex-Concur<br>BFast Event Dec<br>2009 | 12/21/2009; Events; HKD 15,005.00; HKD<br>15,005.00; expensed as cash,yet paid for using Corp.<br>Amex.         | Heatley,<br>Jason                           | Dec<br>22,<br>2009                                 | Dec<br>22,<br>2009                                         | Failed                                                        | 87                                               | Foster,<br>Robert                | Foster87@nafsys.com      | N                 | N               | 1                          | 1                           | 1,934.14                     |
| 17120        | 07988EDE719E46E98EA9 | Oct Field Ops,<br>Interview, Mtngs     | 10/12/2009; Airfare Fees; \$545.20; \$545.20;<br>expensed as cash,yet paid for using Corp. Amex.                | Heatley,<br>Jason                           | Dec 3,<br>2009                                     | Dec 4,<br>2009                                             | Failed                                                        | 228                                              | Graham,<br>Mary                  | Graham228@nafsys.com     | N                 | N               | 1                          | 1                           | 4,022.02                     |
| 16099        | 0932DE11D47540CF8A1A | Europe 10/5/09-                        | Missing Folio 10/09/2009; Hotel; \$1,978.92;<br>£1.205.70:10/06/2009; Hotel; \$369.97; £226.50;                 | Heatley,                                    | Nov 4, 2009                                        | Nov 5, 2009                                                | Failed                                                        | 988                                              | Jaure,<br>Ursula                 | Jaure988@nafsys.com      | N                 | N               | 1                          | 1                           | 10,451.32                    |

# **Report Header and Footer**

| Data Item<br>Label/Name | Data Item Expression                  | Data Item Description                                                                                                    |
|-------------------------|---------------------------------------|----------------------------------------------------------------------------------------------------|
| Audit End Date          | ParamDisplayValue('endDateParam')     | Displays the date range from<br>the <b>Audit End Date</b> prompt on<br>the <b>Prompts</b> page                           |
| Audit End Year          | ParamDisplayValue('endYearParam')     | Displays the audit end year                                                                                              |
| Audit Statuses          | ParamDisplayValue('auditStatusParam') | Displays the audit status(es)<br>selected from the <b>Audit</b><br><b>Statuses</b> prompt on the<br><b>Prompts</b> page. |
| N/A                     | AsOfDate()                            | Displays the date the report was run                                                                                     |
| N/A                     | PageNumber()                          | Displays the page number of the corresponding page                                                                       |
| N/A                     | AsOfTime()                            | Displays the time the report was run                                                                                     |

| Data Item<br>Label      | Data Item<br>Name                       | Data Item Expression                                                                                                    | Data Item Description                                                                            |
|-------------------------|-----------------------------------------|----------------------------------------------------------------------------------------------------|--------------------------------------------------------------------------------------------------|
| Audit Status            | <audit status=""></audit>               | [Expense].[Concur Audit<br>Service].[Audit Status]                                                                                                    | Displays the audit status                                                                        |
| Reporting Group         | <reporting<br>Group&gt;</reporting<br>  | CASE<br>WHEN [Expense].[Report<br>Header Information].[Report<br>Key] is missing OR<br>[Expense].[Report Header<br>Information].[Report Key] = -1<br>THEN 'Reports Deleted Post-<br>Audit'<br>WHEN ([Expense].[Report<br>Header Information].[Reporting<br>Group] = '' OR<br>[Expense].[Report Header<br>Information].[Report Header<br>Information].[Report Header<br>Information].[Report Header<br>Information].[Report Key] > -1<br>THEN 'Global'<br>ELSE [Expense].[Report Header<br>Information].[Report Header<br>Information].[Report Header<br>Information].[Report Header<br>Information].[Report Header<br>Information].[Report Header<br>Information].[Report Header<br>Information].[Report Header<br>Information].[Report Header | Code that indicates the<br>level assigned to the<br>expense type from the<br>reporting hierarchy |
| Audit Instance<br>Count | <audit instance<br="">Count&gt;</audit> | [Expense].[Concur Audit<br>Service].[Audit Instance Count]                                                                                                    | Displays the audit instance count                                                                |
| % Total                 | <% Total by<br>Status & Group>          | total([Expense].[Concur Audit<br>Service].[Audit Instance Count]<br>for [Audit Status],[Reporting<br>Group])/<br>total([Expense].[Concur Audit<br>Service].[Audit Instance Count]<br>for report)                                                                                                    | Returns the total value of selected data                                                         |

### **Report: Audit Service Statistics Summary**

Available to:☑ Analysis☑ IntelligenceUses:☑ Expense Data□ Travel / TripLink Data

This report displays the number of instances performed by the Concur Audit Service and a pass/fail breakdown of those instances over a user-defined period of time.

#### **Report Prompts**

| Audit Service Statistics Summary |                                           |  |
|----------------------------------|-------------------------------------------|--|
| ompts                            |                                           |  |
| Date Range                       |                                           |  |
| Audit End Date:                  | From:<br>© Oct 1, 2009<br>© Earliest date |  |
|                                  | To:                                       |  |

#### **Report Output**

| Audit Service Statistics Summary                    |                      |         |                      |        |
|-----------------------------------------------------|----------------------|---------|----------------------|--------|
| Audit End Date Between Oct 1, 2009 and Dec 31, 2009 |                      |         |                      |        |
|                                                     |                      | -       |                      |        |
|                                                     | 2009                 |         | Summary              |        |
|                                                     | Audit Instance Count | % Total | Audit Instance Count | % Tota |
| Failed                                              | <u>207</u>           | 6.20%   | <u>207</u>           | 6.20%  |
| Passed                                              | <u>3,132</u>         | 93.80%  | <u>3,132</u>         | 93.80% |
| <b>e</b>                                            | 2 220                | 400%    | 2 220                | 4009   |

With sample drill-through:

| Audit Service Statistics Summarv                    |                |              |         |                      |        |
|-----------------------------------------------------|----------------|--------------|---------|----------------------|--------|
| Audit End Date Between Oct 1, 2009 and Dec 31, 2009 |                |              |         |                      |        |
|                                                     | 20             | 009          |         | Summary              |        |
|                                                     | Audit Instance | Count        | % Total | Audit Instance Count | % Tota |
| Failed                                              |                | <u>207</u>   | 6.20%   | <u>207</u>           | 6.20%  |
| Passed                                              |                | 3,132        | 93.80%  | <u>3,132</u>         | 93.80% |
| Summary                                             |                | <u>3,339</u> | 100%    | <u>3,339</u>         | 100%   |
|                                                     |                |              |         |                      |        |

| Audit Service Statistics by Reporting Group<br>Audit End Date Between Oct 1, 2009 and Dec 31, 2009<br>Audit End Year: 2009<br>Audit Statuses: Failed |                             |                      |         |                      |         |
|----------------------------------------------------------------------------------------------------|-----------------------------|----------------------|---------|----------------------|---------|
|                                                                                                    |                             | 2009                 |         | Summary              |         |
|                                                                                                    |                             | Audit Instance Count | % Total | Audit Instance Count | % Total |
| Failed                                                                                                    | AU Concur Standard          | <u>11</u>            | 5.31%   | <u>11</u>            | 5.31%   |
|                                                                                                    | Concur Standard             | <u>126</u>           | 60.87%  | <u>126</u>           | 60.87%  |
|                                                                                                    | Czech Standard              | 5                    | 2.42%   | <u>5</u>             | 2.42%   |
|                                                                                                    | Oracle Projects Required    | 8                    | 3.86%   | <u>8</u>             | 3.86%   |
|                                                                                                    | Reports Deleted Post-Audit  | 1                    | 0.48%   | 1                    | 0.48%   |
|                                                                                                    | UK Concur Standard          | <u>46</u>            | 22.22%  | <u>46</u>            | 22.22%  |
|                                                                                                    | UK Oracle Projects Required | <u>10</u>            | 4.83%   | <u>10</u>            | 4.83%   |
|                                                                                                    | Failed                      | <u>207</u>           | 100.00% | <u>207</u>           | 100.00% |
| Summ                                                                                                    | агу                         | <u>207</u>           | 100%    | <u>207</u>           | 100%    |

# **Report Header and Footer**

| Data Item<br>Label/Name | Data Item Expression              | Data Item Description                                                                          |
|-------------------------|-----------------------------------|------------------------------------------------------------------------------------------------|
| Audit End Date          | ParamDisplayValue('endDateParam') | Displays the date range from<br>the <b>Audit End Date</b> prompt on<br>the <b>Prompts</b> page |

| Data Item<br>Label      | Data Item<br>Name                       | Data Item Expression                                                                                                    | Data Item Description             |
|-------------------------|-----------------------------------------|----------------------------------------------------------------------------------------------------|-----------------------------------|
| Audit End Year          | <audit end<br="">Year&gt;</audit>       | extract(year from<br>([Expense].[Concur Audit<br>Service].[Audit End Date]))                                                                                                  | Displays the audit end year       |
| Audit Instance<br>Count | <audit instance<br="">Count&gt;</audit> | [Expense].[Concur Audit<br>Service].[Audit Instance Count]                                                                                                    | Displays the audit instance count |
| % Total                 | <% Total by<br>Year>                    | (total([Expense].[Concur Audit<br>Service].[Audit Instance<br>Count])) /<br>total((total([Expense].[Concur<br>Audit Service].[Audit Instance<br>Count])) for[Audit End Year]) | Displays the count                |

# **Report: Audit Summary by Employee**

Available to:☑ Analysis☑ IntelligenceUses:☑ Expense Data□ Travel / TripLink Data

This report will present the user with the number of audited reports or line items by Employee. This will allow administrators to quickly see how their failure corresponds to the employees submitting reports. This will allow better training opportunities to specific employees with the goal of reducing the total number of Audit rejections.

| Audit Sumr                | nary by Employee                                                                                                  |
|---------------------------|----------------------------------------------------------------------------------------------------|
| Prompts                   |                                                                                                    |
| Date Range                |                                                                                                    |
| Fr<br>Start Date:<br>To   | om:<br>Jun 13, 2013<br><br>Jun 13, 2013<br>                                                                       |
| Report/Line Item Question | * • Report Questions<br>• Line Item Questions                                                                     |
| Optional Prompt           |                                                                                                    |
| Employee                  | Keywords:         Type one or more keywords separated by spaces.         Search          Options          Choice: |
|                           | Deselect                                                                                                    |

**NOTE:** When *Report Questions* is selected for the **Report/Line Item Question(s)** prompt on the **Prompts** page, the **Report Count** column and **Total Report Amount** column are displayed on the report.

When *Line Item Questions* is selected for the **Report/Line Item Question(s)** prompt on the **Prompts** page, the **Entry Count** column and the **Approved Entry Amount** column are displayed on the report.

|          | Audit Summary by Employee<br>Start Date: Between Jan 1, 2014 and Nov 2, 2018<br>Report Questions                                                           |              |
|----------|----------------------------------------------------------------------------------------------------|--------------|
| Employee | Question                                                                                                    | Report Count |
|          | DOES THE REPORT NAME INCLUDE THE FIRST AND LAST NAME OF THE EMPLOYEE ?                                                                                     | 7            |
|          | Does the report name include the First AND Last name of the employee?                                                                                      | 3            |
|          | NOTE: A folded receipt is ACCEPTABLE, even if the itemization cannot be seen due to the receipt being too long. PASS as long as Date & Amount are CORRECT. | 9            |
|          | Will this report fail for the 3rd time?                                                                                                    | 8            |
|          | DOES THE REPORT NAME INCLUDE THE FIRST AND LAST NAME OF THE EMPLOYEE ?                                                                                     | 17           |
|          | NOTE: A folded receipt is ACCEPTABLE, even if the itemization cannot be seen due to the receipt being too long. PASS as long as Date & Amount are CORRECT. | 17           |
|          | Will this report fail for the 3rd time?                                                                                                    | 7            |
|          | DOES THE REPORT NAME INCLUDE THE FIRST AND LAST NAME OF THE EMPLOYEE ?                                                                                     | 33           |
|          | Does the report name include the First AND Last name of the employee?                                                                                      | 4            |
|          | NOTE: A folded receipt is ACCEPTABLE, even if the itemization cannot be seen due to the receipt being too long. PASS as long as Date & Amount are CORRECT. | 33           |
|          | Will this report fail for the 3rd time?                                                                                                    | 19           |
|          | DOES THE REPORT NAME INCLUDE THE FIRST AND LAST NAME OF THE EMPLOYEE ?                                                                                     | 8            |
|          | NOTE: A folded receipt is ACCEPTABLE, even if the itemization cannot be seen due to the receipt being too long. PASS as long as Date & Amount are CORRECT. | 8            |
|          | Will this report fail for the 3rd time?                                                                                                    | 3            |
|          | DOES THE REPORT NAME INCLUDE THE FIRST AND LAST NAME OF THE EMPLOYEE ?                                                                                     | 26           |
|          | NOTE: A folded receipt is ACCEPTABLE, even if the itemization cannot be seen due to the receipt being too long. PASS as long as Date & Amount are CORRECT. | 26           |
|          | Will this report fail for the 3rd time?                                                                                                    | 13           |
|          | DOES THE REPORT NAME INCLUDE THE FIRST AND LAST NAME OF THE EMPLOYEE ?                                                                                     | 3            |
|          | NOTE: A folded receipt is ACCEPTABLE, even if the itemization cannot be seen due to the receipt being too long. PASS as long as Date & Amount are CORRECT. | 3            |
|          | Will this report fail for the 3rd time?                                                                                                    | 1            |

| Ş        |             |                |                       |                  |                       |
|----------|-------------|----------------|-----------------------|------------------|-----------------------|
| Ś        |             |                |                       |                  |                       |
| ξ        |             | 1 1 A 11       |                       | D 10 1 1         |                       |
| Ş.       | Entry Count | Audit Question | Reject Question Count | Percent Rejected | Approved Entry Amount |
| ۶        | 475         | 489            |                       |                  | 9,234.77              |
| <u>}</u> | 38          | 42             |                       |                  | 8,709.77              |
| ٤        | 64          | 67             |                       |                  | 5,974.79              |
| Ś        | 64          | 67             |                       |                  | 5,974.79              |
| 5        | 36          | 38             |                       |                  | 3,945.33              |
| Σ        | 824         | 845            |                       |                  | 143,240.64            |
| ξ        | 437         | 447            | 1                     | 0.22%            | 525.00                |
| ξ        | 503         | 518            |                       |                  | 11,264.23             |
| È        | 631         | 644            |                       |                  | 32,284.80             |
| ξ        | 92          | 93             |                       |                  | 7,212.68              |
| Σ        | 456         | 473            | 5                     | 1.06%            | 65,778.01             |
| Σ        | 82          | 85             |                       |                  | 7,593.93              |
| Ś        | 285         | 289            |                       |                  | 128,031.08            |
| Ś        | 14          | 14             |                       |                  | 642.75                |
| ٤        | 286         | 289            |                       |                  | 128,247.07            |
| Ś        | 38          | 42             |                       |                  | 8,709.77              |
| ζ        | 28          | 29             |                       |                  | 2,029.46              |
| Σ        | 631         | 644            |                       |                  | 32,284.80             |
| ٤        | 437         | 447            | 5                     | 1.12%            | 525.00                |
| ξ        | 577         | 602            |                       |                  | 58,323.52             |

# **Report Header and Footer**

| Data Item<br>Label/Name                  | Data Item Expression                | Data Item Description                                                                                                    |
|------------------------------------------|-------------------------------------|----------------------------------------------------------------------------------------------------|
| Start Date                               | ParamDisplayValue('startDateParam') | Displays the date range from<br>the <b>Start Date</b> prompt on the<br><b>Prompts</b> page                               |
| Report Question or<br>Line Item Question | ParamDisplayValue('showpage')       | Displays the option selected<br>from the <b>Report/Line Item</b><br><b>Question</b> prompt on the<br><b>Prompts</b> page |

| Data Item<br>Label       | Data Item<br>Name                             | Data Item Expression                                                      | Data Item Description                                    |
|--------------------------|-----------------------------------------------|---------------------------------------------------------------------------|----------------------------------------------------------|
| Employee                 | <employee<br>Name&gt;</employee<br>           | [Report Level Items].[Employee<br>Name]                                   | Displays the employee name                               |
| Question                 | <audit<br>Question&gt;</audit<br>             | [Report Level Items].[Audit<br>Question]                                  | Displays the audit question                              |
| Report Count             | <report count=""></report>                    | [Report ID]                                                               | Displays the report count                                |
| Question Count           | <question<br>Count&gt;</question<br>          | [Expense].[Expense Report<br>Audit].[Question Count]                      | Displays the question count                              |
| Report Question<br>Count | <rejected<br>Question Count&gt;</rejected<br> | [Report Level Items].[Rejected Question Count]                            | Displays the rejected question count                     |
| Percent<br>Rejected      | <percent<br>Rejected&gt;</percent<br>         | [Rejected Question Count] /<br>[Question Count]                           | Displays the percentage of rejected questions            |
| Total Report<br>Amount   | <total approved<br="">Amount&gt;</total>      | [Expense].[Report Header<br>Information].[Total Approved<br>Amount (rpt)] | Displays the total<br>approved amount for the<br>expense |

### **Report: Audit Summary by Question**

Available to:☑ Analysis☑ IntelligenceUses:☑ Expense Data□ Travel / TripLink Data

This report will present the user with the number of audited reports or line items by question. This will allow administrators to quickly see how their failure corresponds to the questions being investigated. This will allow better training opportunities to reduce the total number of Audit rejections.

| Audit Sum                  | mary by Question                                                                                                  |
|----------------------------|----------------------------------------------------------------------------------------------------|
| rompts                     |                                                                                                    |
| Date Range                 |                                                                                                    |
| Fr<br>Start Date:<br>To    | om:<br>Jun 13, 2013                                                                                               |
| Report/Line Item Questions | * © Report Questions<br>© Line Item Questions                                                                     |
| Optional Prompt            |                                                                                                    |
| Question                   | Keywords:         Type one or more keywords separated by spaces.         Search          Options          Choice: |
|                            | Deselect                                                                                                    |
|                            |                                                                                                    |

**NOTE:** When *Report Questions* is selected for the **Report/Line Item Question(s)** prompt on the **Prompts** page, the **Report Count** column and **Total Report Amount** column are displayed on the report.

When *Line Item Questions* is selected for the **Report/Line Item Question(s)** prompt on the **Prompts** page, the **Entry Count** column and the **Approved Entry Amount** column are displayed on the report.

| Audit Summary by Question<br>Start Date: Between Jan 1, 2014 and Nov 2, 2018<br>Report Questions                                                           |              |  |  |
|----------------------------------------------------------------------------------------------------|--------------|--|--|
| Question                                                                                                    | Report Count |  |  |
| DOES THE REPORT NAME INCLUDE THE FIRST AND LAST NAME OF THE EMPLOYEE ?                                                                                     | 514          |  |  |
| Does the report name include the First AND Last name of the employee?                                                                                      | 43           |  |  |
| NOTE: A folded receipt is ACCEPTABLE, even if the itemization cannot be seen due to the receipt being too long. PASS as long as Date & Amount are CORRECT. | 544          |  |  |
| Will this report fail for the 3rd time?                                                                                                    | 274          |  |  |

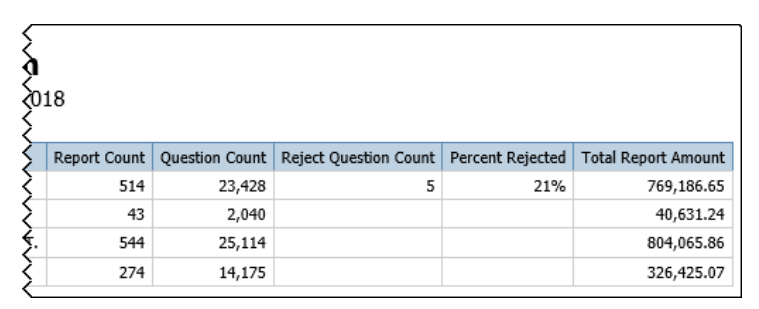

| Data Item<br>Label       | Data Item<br>Name                              | Data Item Expression                                                      | Data Item Description                                    |
|--------------------------|------------------------------------------------|---------------------------------------------------------------------------|----------------------------------------------------------|
| Question                 | <audit<br>Question&gt;</audit<br>              | [Report Level Items].[Audit Question]                                     | Displays the audit question                              |
| Report Count             | <report count=""></report>                     | [Report Level Items].[Report<br>ID]                                       | Displays the report ID                                   |
| Question Count           | <question<br>Count&gt;</question<br>           | [Report Level Items].[Question<br>Count]                                  | Displays the question count                              |
| Reject Question<br>Count | <reject question<br="">Count&gt;</reject>      | [Report Level Items].[Rejected Question Count]                            | Displays the rejected<br>question count                  |
| Percent<br>Rejected      | <percent<br>Rejected&gt;</percent<br>          | [Report Level Items].[Percent Rejected]                                   | Displays the percentage of rejected questions            |
| Total Report<br>Amount   | <total approved<br="">Amount (rpt)&gt;</total> | [Expense].[Report Header<br>Information].[Total Approved<br>Amount (rpt)] | Displays the total<br>approved amount for the<br>expense |

### **Report: Audit Service Statistics with Exception Breakdown**

Available to:☑ Analysis☑ IntelligenceUses:☑ Expense Data□ Travel / TripLink Data

This report provides a deeper view into the Audit Service Statistics Summary report's summary of the distribution of audit exceptions found during the audit process during a specified timeframe. The report can be used to track audit volumes and analyze the types of exceptions and their frequency of occurrence. The report groups the exception results by the following audit statuses: Passed, Returned to Employee, Pending Exception Review (PER) and Approved with Exception (AWE).

The report can help client administrators closely track the audit exceptions and their associated audit status.

**NOTE:** Concur Expense records every audit event associated with a report as an *audit*. If a report is sent back to the employee and audited again when it is resubmitted, this will count as a second separate audit event.

| Date Range                                                                                                    | From:<br>Jul 6, 2021                                                                                                    |
|----------------------------------------------------------------------------------------------------|----------------------------------------------------------------------------------------------------|
| Audit Start Date:                                                                                                    | To:<br>Jul 6, 2021                                                                                                    |
| Options                                                                                                    |                                                                                                    |
| Expense Groups:                                                                                                    | Accounts Payable<br>Advertising<br>Air & Defense(BK)<br>Air & Defense(JL)<br>Anybiz<br>Australia<br>Canada<br>Canada Sales<br>Contractor/Gov<br>Development<br>Distribution |
| Audit Status Codes*:                                                                                                    | Approved with Exceptions (post)<br>Approved with Exceptions (pre)<br>Failed<br>Field<br>Passed<br>Pending Exception Review                                                  |
|                                                                                                    | Cancel Finish                                                                                                    |
| riptions for Audit Status value<br>Failed = AUDITWB_WF_FAIL<br>Tax Field Change = AUDITW<br>Pending = AUDITWB_WF_PE<br>Passed with Exceptions = AU<br>Passed = AUDITWB_WF_PAS | es:<br>B_WF_FIELD<br>END<br>JDITWB_WF_NONE_EXC, AUDITWB_WF_PA                                                                                                    |

| AUDIT SERVICE STATISTICS SUMMARY<br>Audit Start Date: Between Jan 1, 2021 and Jul 1, 2021 |                                                                |                                                                                                    |                                                                                                    |  |  |  |  |
|-------------------------------------------------------------------------------------------|----------------------------------------------------------------|----------------------------------------------------------------------------------------------------|----------------------------------------------------------------------------------------------------|--|--|--|--|
| 2021                                                                                      |                                                                | Summ                                                                                                    | ary                                                                                                    |  |  |  |  |
| Audit Count per Audit Status and Year                                                     | Overall % Count per Year                                       | Overall Audit Count per Status                                                                                                    | Overall % Count(Summary)                                                                                                    |  |  |  |  |
| <u>16</u>                                                                                 | 10.19%                                                         | <u>16</u>                                                                                                    | 10.19%                                                                                                    |  |  |  |  |
| <u>126</u>                                                                                | 80.25%                                                         | <u>126</u>                                                                                                    | 80.25%                                                                                                    |  |  |  |  |
| <u>15</u>                                                                                 | 9.55%                                                          | <u>15</u>                                                                                                    | 9.55%                                                                                                    |  |  |  |  |
| 157                                                                                       | 100%                                                           | 157                                                                                                    | 100%                                                                                                    |  |  |  |  |
| <u>2</u>                                                                                  | 2021<br>2021<br>2021<br>2021<br>2021<br>16<br>126<br>15<br>157 | 2021           2021           Audit Count per Audit Status and Year         Overall % Count per Year           16         10.19%           126         80.25%           15         9.55%           167         100% | 2021         Summ           2021         Summ           Audit Count per Audit Status and Year         Overall % Count per Year         Overall Audit Count per Status           16         10.19%         16           126         80.25%         126           15         9.55%         15           167         100%         157 |  |  |  |  |

Clicking an audit count link in the **Audit Count per Audit Status and Year** or **Overall Audit Count per Status** column on the **Summary** section of the report opens the **Detail** section of the report:

| AUDI<br>Audit Sta | AUDIT SERVICE STATISTICS DETAIL<br>Audit Start Date: Between Mar 1, 2021 and Jul 15, 2021 |                      |                    |                                      |                |                  |                        |                  |                   |
|-------------------|-------------------------------------------------------------------------------------------|----------------------|--------------------|--------------------------------------|----------------|------------------|------------------------|------------------|-------------------|
| Status            | Audit<br>Year                                                                             | Report ID            | Audit<br>Date      | Report Name                          | Employee<br>ID | Employee<br>Name | Employee Email Address | Expense<br>Group | ls<br>Resubmitted |
| Failed            | 2021                                                                                      | ACD5648496064F8AA070 | Apr<br>21,<br>2021 | 19Jul - Europe<br>Jul10-18 36AK      | -              |                  |                        |                  | N                 |
|                   |                                                                                           | 972FED41C25A410AA273 | Jul 4,<br>2021     | Sept China Trip                      |                |                  |                        |                  | Y                 |
|                   |                                                                                           | 7DC95705A0EC41919923 | Jul 5,<br>2021     | PF20 Europe<br>Trip                  |                |                  |                        |                  | Y                 |
|                   |                                                                                           | F114148F56A64041B28A | Mar<br>31,<br>2021 | AW20 Milan<br>Paris Trip Jan<br>2020 |                |                  |                        |                  | Y                 |
|                   |                                                                                           | CB672D0790E14F279839 | Mar<br>31,<br>2021 | 20JAN+BUYING<br>TRIP                 |                |                  |                        |                  | Y                 |
|                   |                                                                                           | 3443B9139DD04BF8B978 | Mar<br>31,<br>2021 | 19MAY-<br>JUN+BUYING<br>TRIP         |                |                  |                        |                  | Y                 |
|                   |                                                                                           | 4A2AFD846DAF4F5B8031 | May<br>3,          | AW20 BUYING<br>TRIP DEC 2019         |                |                  |                        |                  | Y                 |

| ls<br>Resubr | mitted | ls<br>Extracted | Total<br>Report<br>Amount<br>(rpt) | Reporting<br>Currency | Reporting<br>Group | Policy | Expense<br>Audit<br>Required | Report<br>Key | Report<br>Legacy<br>Key | Employee<br>Key | Question<br>Count | Comments                         | Audit<br>Instance<br>Count |
|--------------|--------|-----------------|------------------------------------|-----------------------|--------------------|--------|------------------------------|---------------|-------------------------|-----------------|-------------------|----------------------------------|----------------------------|
| N            |        | Y               | 55,500.71                          | HKD                   |                    | b.     | When<br>Required             | 3477          | 965                     |                 | 62                | <u>24 Comment</u><br>( <u>s)</u> | 1                          |
| Y            |        | Ν               | 5,027.62                           | HKD                   |                    |        | When<br>Required             | 3634          | 1197                    |                 | 18                | <u>1 Comment</u><br>( <u>s)</u>  | 1                          |
| Y            |        | Ν               | 31,501.17                          | HKD                   |                    |        | When<br>Required             | 3961          | 1617                    |                 | 66                | <u>4 Comment</u><br>( <u>s)</u>  | 1                          |
| Y            |        | Ν               | 45,061.66                          | HKD                   |                    |        | When<br>Required             | 4227          | 1937                    |                 | 87                | <u>16 Comment</u><br>( <u>s)</u> | 1                          |
| Y            |        | Ν               | 68,344.19                          | HKD                   |                    |        | When<br>Required             | 6357          | 2097                    |                 | 237               | <u>2 Comment</u><br>( <u>s)</u>  | 1                          |
| Ŷ            |        | Ν               | 55,243.93                          | HKD                   |                    |        | When<br>Required             | 6366          | 2107                    |                 | 245               | <u>2 Comment</u><br>( <u>s)</u>  | 1                          |
| Ϋ́Υ          |        | N               | 29,870.70                          | HKD                   |                    | S      | When<br>Required             | 6426          | 2178                    |                 | 79                | <u>2 Comment</u><br>(s)          | 1                          |

Clicking a comment link in the **Comments** column on the **Detail** section of the report opens the **Auditor Comments** section of the report:

| AUDIT SERVICE S<br>Audit Start Date: Between I | STATISTICS AU<br>Mar 1, 2021 and Jul 15 | IDITOR COMMENTS<br>5, 2021                                                                             |                |                         |
|------------------------------------------------|-----------------------------------------|----------------------------------------------------------------------------------------------------|----------------|-------------------------|
| Report ID                                      | Commenter's Name                        | Comment                                                                                                |                | Comment<br>Date/Time    |
| DE598A5DFD3B4A81AC02                           |                                         | This exception has been resolved.                                                                      |                | Mar 25, 2021 6:26<br>AM |
| F114148F56A64041B28A                           |                                         | Approved with exception: Travel Itinerary/Boarding Pass is not attached for Daily Allowance for 335.75 | on 01/13/2020. | Oct 8, 2020 12:17<br>AM |
|                                                |                                         | Approved with exception: Travel Itinerary/Boarding Pass is not attached for Daily Allowance for 524.08 | on 01/14/2020. | Oct 8, 2020 12:17<br>AM |
|                                                |                                         | Approved with exception: Travel Itinerary/Boarding Pass is not attached for Daily Allowance for 524.08 | on 01/15/2020. | Oct 8, 2020 12:17<br>AM |
|                                                |                                         | Approved with exception: Travel Itinerary/Boarding Pass is not attached for Daily Allowance for 524.08 | on 01/16/2020. | Oct 8, 2020 12:17<br>AM |
|                                                |                                         | Approved with exception: Travel Itinerary/Boarding Pass is not attached for Daily Allowance for 524.08 | on 01/17/2020. | Oct 8, 2020 12:17<br>AM |
|                                                |                                         | Approved with exception: Travel Itinerary/Boarding Pass is not attached for Daily Allowance for 524.08 | on 01/18/2020. | Oct 8, 2020 12:17<br>AM |
|                                                |                                         | Approved with exception: Travel Itinerary/Boarding Pass is not attached for Daily Allowance for 524.08 | on 01/19/2020. | Oct 8, 2020 12:17<br>AM |
|                                                |                                         | Approved with exception: Travel Itinerary/Boarding Pass is not attached for Daily Allowance for 524.08 | on 01/20/2020. | Oct 8, 2020 12:17<br>AM |
|                                                |                                         | Approved with exception: Travel Itinerary/Boarding Pass is not attached for Daily Allowance for 524.08 | on 01/21/2020. | Oct 8, 2020 12:17<br>AM |
|                                                |                                         | Approved with exception: Travel Itinerary/Boarding Pass is not attached for Daily Allowance for 524.08 | on 01/22/2020. | Oct 8, 2020 12:17<br>AM |
|                                                |                                         | Approved with exception: Travel Itinerary/Boarding Pass is not attached for Daily Allowance for 671.50 | on 01/23/2020. | Oct 8, 2020 12:17<br>AM |
|                                                |                                         | Approved with exception: Travel Itinerary/Boarding Pass is not attached for Daily Allowance for 671.50 | on 01/24/2020. | Oct 8, 2020 12:17<br>AM |

# **Report Header and Footer**

| Data Item<br>Label/Name | Data Item Expression                                                 | Data Item Description                                                                                                  |
|-------------------------|----------------------------------------------------------------------|----------------------------------------------------------------------------------------------------|
| Audit Start Date        | [Expense].[Expense Report Audit].[Audit<br>Date]                     | Displays the date range from<br>the <b>Audit Start Date</b> prompt<br>on the <b>Prompts</b> page                       |
| Expense Groups          | [Expense].[Report Header<br>Information].[Employee Custom 21 - Code] | Displays the expense groups<br>selected for the <b>Expense</b><br><b>Groups</b> prompt on the<br><b>Prompts</b> page   |
| Audit Status Codes      | [Expense].[Expense Report Audit].[Status<br>Code]                    | Displays the status codes<br>selected for the <b>Audit Status</b><br><b>Codes</b> prompt on the <b>Prompts</b><br>page |

### **Report Data Items - Summary**

| Data Item<br>Label                          | Data Item<br>Name                                               | Data Item Expression                                                                                                    | Data Item Description                                                                                         |
|---------------------------------------------|-----------------------------------------------------------------|----------------------------------------------------------------------------------------------------|----------------------------------------------------------------------------------------------------|
| Status                                      | <status></status>                                               | CASE WHEN<br>[Expense].[Expense Report<br>Audit].[Status Code] in<br>('AUDITWB_WF_PASS_EXC',<br>'AUDITWB_WF_NONE_EXC')<br>THEN 'Approved with Exception' | Displays the audit status                                                                                     |
|                                             |                                                                 | Report Audit].[Status Code] =<br>'AUDITWB_WF_PEND' THEN<br>'Pending Exception Review'                                                                    |                                                                                                    |
|                                             |                                                                 | WHEN [Expense].[Expense<br>Report Audit].[Status Code] =<br>'AUDITWB_WF_FAIL' THEN<br>'Exceptions Returned to<br>Employee'                               |                                                                                                    |
|                                             |                                                                 | ELSE [Expense].[Expense<br>Report Audit].[Status] END                                                                                                    |                                                                                                    |
| Year of Audit<br>Date                       | <year audit<br="" of="">Date&gt;</year>                         | Year([Audit Date])                                                                                                    | Displays the year of the audit                                                                                |
| Audit Count per<br>Audit Status<br>and Year | <audit count="" per<br="">Audit Status and<br/>Year&gt;</audit> | total([Audit Count] for [Status<br>Code],[Year of Audit Date])                                                                                           | Displays the total audit<br>instance count for the<br>audit status during the<br>audit year                   |
| Overall % Count<br>per Year                 | <overall %<br="">Count per Year&gt;</overall>                   | cast(([Audit Count per Audit<br>Status and Year]/[Overall Audit<br>Count per Year]),float)                                                               | Displays the percentage of<br>the total audit instance<br>count for the audit status<br>during the audit year |

| Data Item<br>Label                   | Data Item<br>Name                                       | Data Item Expression                                                                     | Data Item Description                                                                |
|--------------------------------------|---------------------------------------------------------|------------------------------------------------------------------------------------------|--------------------------------------------------------------------------------------|
| Overall Audit<br>Count per<br>Status | <overall audit<br="">Count per<br/>Status&gt;</overall> | total([Audit Count] for [Status<br>Code])                                                | Displays the total audit<br>instance count for the<br>audit status                   |
| Overall %<br>Count(Summary<br>)      | <overall %<br="">Count(Summary)<br/>&gt;</overall>      | cast(total([Audit Count] for<br>[Status Code])/total([Audit<br>Count] for report),float) | Displays the percentage of<br>the total audit instance<br>count for the audit status |

### **Report Data Items - Detail**

| Data Item<br>Label           | Data Item<br>Name                            | Data Item Expression                                     | Data Item Description                                                                                     |
|------------------------------|----------------------------------------------|----------------------------------------------------------|----------------------------------------------------------------------------------------------------|
| Status                       | <status></status>                            | [Audit Detail Main<br>Query].[Status]                    | Displays the audit status                                                                                 |
| Audit Year                   | <audit year=""></audit>                      | [Audit Detail Main Query].[Audit<br>Year]                | Displays the audit year                                                                                   |
| Report ID                    | <report id=""></report>                      | [Audit Detail Main<br>Query].[Report ID]                 | Displays the expense report ID                                                                            |
| Audit Date                   | <audit date=""></audit>                      | [Audit Detail Main Query].[Audit<br>Date]                | Displays the date the audit was performed                                                                 |
| Report Name                  | <report name=""></report>                    | [Audit Detail Main<br>Query].[Report Name]               | Displays the expense report name                                                                          |
| Employee ID                  | <employee id=""></employee>                  | [Audit Detail Main<br>Query].[Employee ID]               | Displays the employee ID                                                                                  |
| Employee Name                | <employee<br>Name&gt;</employee<br>          | [Audit Detail Main<br>Query].[Employee Name]             | Displays the employee name                                                                                |
| Employee Email<br>Address    | <employee<br>Email Address&gt;</employee<br> | [Audit Detail Main<br>Query].[Employee Email<br>Address] | Displays the employee<br>email address                                                                    |
| Expense Group                | <expense<br>Groups&gt;</expense<br>          | [Audit Detail Main<br>Query].[Expense Group]             | Displays the expense group name                                                                           |
| Is Resubmitted               | <is<br>Resubmitted&gt;</is<br>               | [Audit Detail Main Query].[Is<br>Resubmitted]            | Displays a 'Y' or 'N'                                                                                     |
| Is Extracted                 | <is extracted=""></is>                       | [Audit Detail Main Query].[Is<br>Extracted]              | Displays a 'Y' or 'N'                                                                                     |
| Total Report<br>Amount (rpt) | <total report<br="">Amount (rpt)&gt;</total> | [Audit Detail Main Query].[Total<br>Report Amount (rpt)] | Displays the total amount of the expense                                                                  |
| Reporting<br>Currency        | <reporting<br>Currency&gt;</reporting<br>    | [Audit Detail Main<br>Query].[Reporting Currency]        | Displays the currency code<br>in which the reporting<br>currency is shown (for<br>example, USD, CAD, GBP) |

| Data Item<br>Label        | Data Item<br>Name                           | Data Item Expression                                                       | Data Item Description                                                                            |
|---------------------------|---------------------------------------------|----------------------------------------------------------------------------|--------------------------------------------------------------------------------------------------|
| Reporting Group           | <reporting<br>Group&gt;</reporting<br>      | [Audit Detail Main<br>Query].[Reporting Group]                             | Code that indicates the<br>level assigned to the<br>expense type from the<br>reporting hierarchy |
| Policy                    | <policy></policy>                           | [Audit Detail Main<br>Query].[Policy]                                      | Policy associated with the audit exception                                                       |
| Expense Audit<br>Required | <expense audit<br="">Required&gt;</expense> | [Audit Detail Main<br>Query].[Expense Audit<br>Required]                   | Displays whether the expense audit is required                                                   |
| Report Key                | <report key=""></report>                    | [Audit Detail Main<br>Query].[Report Key]                                  | Unique system-assigned<br>key that identifies the<br>expense report                              |
| Report Legacy<br>Key      | <report legacy<br="">Key&gt;</report>       | [Audit Detail Main<br>Query].[Report Legacy Key]                           | Displays the expense report's legacy key                                                         |
| Employee Key              | <employee key=""></employee>                | [Audit Detail Main<br>Query].[Employee Key]                                | Displays the employee key                                                                        |
| Question Count            | <question<br>Count&gt;</question<br>        | [Audit Detail Main<br>Query].[Question Count]                              | Displays the question count                                                                      |
| Comments                  | <comments></comments>                       | [Auditor Comments<br>Detail].[Comment Date/Time]                           | Displays the audit<br>comments count and link<br>to the report's <b>Comments</b><br>section      |
| Audit Instance<br>Count   | <audit instance<br="">Count&gt;</audit>     | [Audit Detail Main<br>Query].[Instance Count based<br>on Audit Report Key] | Displays the audit instance count                                                                |

### **Report Data Items – Auditor Comments**

| Data Item<br>Label   | Data Item<br>Name                         | Data Item Expression                             | Data Item Description                                     |
|----------------------|-------------------------------------------|--------------------------------------------------|-----------------------------------------------------------|
| Report ID            | <report id=""></report>                   | [Main].[Report ID]                               | Displays the expense report ID                            |
| Commenter's<br>Name  | <commenter's<br>Name&gt;</commenter's<br> | [Auditor Comments<br>Detail].[Commenter's Name]  | Displays the name of the auditor that entered the comment |
| Comment              | <comment></comment>                       | [Auditor Comments<br>Detail].[Comment]           | Displays the audit comment                                |
| Comment<br>Date/Time | <comment<br>Date/Time&gt;</comment<br>    | [Auditor Comments<br>Detail].[Comment Date/Time] | Displays the date and time the comment was entered        |

## **Report: Audit Volumes**

Available to:☑ Analysis☑ IntelligenceUses:☑ Expense Data□ Travel / TripLink Data

This report will present the user with the number of audited reports and line items by month. It will also have the number of rejected reports and line items. This will allow administrators to quickly see how their volume corresponds to the number of failures.

#### **Report Prompts**

| Audit Volumes |                      |  |  |  |  |
|---------------|----------------------|--|--|--|--|
| Prompts       | Prompts              |  |  |  |  |
| Date Range    |                      |  |  |  |  |
| Start Date:   | From:<br>Jan 1, 2013 |  |  |  |  |
|               |                      |  |  |  |  |

#### **Report Output**

|      | Audit Volumes                                   |                 |                  |                    |                     |
|------|-------------------------------------------------|-----------------|------------------|--------------------|---------------------|
|      | Start Date Between Jan 1, 2012 and Jun 12, 2013 |                 |                  |                    |                     |
| Year | Month                                           | Audited Reports | Rejected Reports | Audited Line Items | Rejected Line Items |
| 2013 | January                                         | 15              | 0                | 410                | 0                   |

| Data Item<br>Label | Data Item<br>Name        | Data Item Expression                              | Data Item Description    |
|--------------------|--------------------------|---------------------------------------------------|--------------------------|
| Year               | <audit year=""></audit>  | [Expense].[Expense Report<br>Audit].[Audit Year]  | Displays the audit year  |
| Month              | <audit month=""></audit> | [Expense].[Expense Report<br>Audit].[Audit Month] | Displays the audit month |

#### Chapter 4: Folder – Audit

| Data Item<br>Label      | Data Item<br>Name                                 | Data Item Expression                                                                                                    | Data Item Description              |  |
|-------------------------|---------------------------------------------------|----------------------------------------------------------------------------------------------------|------------------------------------|--|
| Audited Reports         | <report id=""></report>                           | [Expense].[Expense Report<br>Audit].[Report ID]                                                                                        | Displays the report ID             |  |
| Rejected<br>Reports     | <rejected count<br="">Report Level&gt;</rejected> | Count Distinct, case when<br>[Expense].[Expense Report<br>Audit].[Status Code]<br>='AUDITWB_WF_FAIL' then<br>[Report ID] else null end | Displays the distinct report<br>ID |  |
| Audited Line<br>Items   | <report entry<br="">Count&gt;</report>            | Total, [Expense].[Expense<br>Report Audit].[Report Entry<br>Count]                                                                     | Line item count                    |  |
| Rejected Lines<br>Items | <rejected<br>Count&gt;</rejected<br>              | Dummy, 0                                                                                                    | Line item count                    |  |

### **Report: Employee Audit Required Status**

Available to:☑ Analysis☑ IntelligenceUses:☑ Expense Data□ Travel / TripLink Data

This report will show the "Audit Required" status of an employee, which gives administrators better insight and visibility into their Audit configuration.

| Employee Auc            | lit Required St        | atus        |
|-------------------------|------------------------|-------------|
| Expense Audit Required: | * Employees with Exper | nse Reports |
|                         | Cancel                 | Finish      |

| Last Name | First Name    | Expense Audit Required | Active |
|-----------|---------------|------------------------|--------|
|           | 0.0000        | Always                 | Y      |
|           | 2.00000       | Always                 | Y      |
|           | 210000        | Always                 | Y      |
|           | 210,000       | Always                 | Y      |
|           | 10.000        | Always                 | Y      |
|           | 1.0000        | Always                 | Y      |
|           | 10.000        | Always                 | Y      |
|           | F (0.000)     | Always                 | Y      |
|           | 17100301      | Always                 | Y      |
|           | F 10161       | Always                 | Y      |
|           | 10 MIN        | Always                 | Y      |
| 1-10101   | 1.0000        | Always                 | Y      |
|           | 210,000       | Always                 | Y      |
|           | 210,000       | Always                 | N      |
|           | 0.0000        | Always                 | N      |
|           | 10100         | Always                 | Y      |
|           | - FT (0.0164) | Always                 | Y      |
|           | 1.0000        | Always                 | N      |
|           | 111000        | Always                 | Y      |
| 1.00000   | 0.000         | Always                 | Y      |

### **Report Header and Footer**

| Data Item<br>Label/Name   | Data Item Expression            | Data Item Description                                                                                                  |
|---------------------------|---------------------------------|----------------------------------------------------------------------------------------------------|
| Expense Audit<br>Required | ParamDisplayValue('p_employee') | Displays the option selection<br>from the <b>Expense Audit</b><br><b>Required</b> prompt on the<br><b>Prompts</b> page |

| Data Item<br>Label        | Data Item<br>Name                           | Data Item Expression                                                 | Data Item Description                          |
|---------------------------|---------------------------------------------|----------------------------------------------------------------------|------------------------------------------------|
| Last Name                 | <employee last<br="">Name&gt;</employee>    | [Expense].[Report Header<br>Information].[Employee Last<br>Name]     | Displays the employee's<br>last name           |
| First Name                | <employee first<br="">Name&gt;</employee>   | [Expense].[Report Header<br>Information].[Employee First<br>Name]    | Displays the employee's first name             |
| Expense Audit<br>Required | <expense audit<br="">Required&gt;</expense> | [Expense].[Report Header<br>Information].[Expense Audit<br>Required] | Displays whether the expense audit is required |
| Active                    | <employee<br>Active Flag&gt;</employee<br>  | [Expense].[Report Header<br>Information].[Employee Active<br>Flag]   | Displays whether the employee is active (Y/N)  |

### **Report: Report Entry Exceptions**

Available to:☑ Analysis☑ IntelligenceUses:☑ Expense Data□ Travel / TripLink Data

This report provides statistics about the exceptions that are captured at the expense entry level for selected years and exception types, allowing long-term trend analysis of the types of exceptions that are being detected in submitted expense reports. The report output includes data only on submitted reports.

#### **Report Prompts**

The report user can select exceptions and years in order to narrow the report results. These prompts are optional.

|                    | REPORT ENTRY EXCEPTIONS                                                                                                    | PHONS                   |
|--------------------|----------------------------------------------------------------------------------------------------|-------------------------|
| Prompts            |                                                                                                    |                         |
| Year               | 1996<br>2000<br>2001<br>2002<br>2003<br>2004<br>2005<br>2005<br>2006<br>2007<br>2008<br>2009                                                                                                    |                         |
| Exception<br>Text: | Actual Room Rate is Higher than the Reserved Room Rate<br>All expense reports for this employee must be audited closely.<br>All miscellaneous transactions require comments and will be audited. Please consider using another expense type.<br>Annual Entertainment expenses exceed \$375 for this attendee.<br>Car Rental includes Fuel Service fee, please review.<br>Cena de más de \$ 500 MXN requiere una revisión adicional y de auditoría.<br>Company policy requires refueling rentals. Please enter a comment explaining why you did not refuel.<br>Corporate Policy is to refuel rentals prior to drop off. Please enter a comment as to why you did not refuel.<br>Corporate policy is to refuel rentals prior to drop off. Please enter a comment as to why you did not refuel.<br>Entered Mileage is greater than calculated Google mileage. | Select all Deselect all |
|                    |                                                                                                    | Cancel Finish           |

The columns at the far left side show the exception level, then the text description of the exception is the next column. The statistics for each exception type are presented by year in order to analyze trends of occurrences of exceptions.

|     | # Exceptions                                                                              | 2009  | 2010 | Summar |
|-----|-------------------------------------------------------------------------------------------|-------|------|--------|
|     |                                                                                           | 0     | 0    |        |
|     |                                                                                           | 0     | 0    |        |
| 1 A | Airfare >\$1000. Manager approval is required.                                            | 383   | 90   | 47     |
| A   | All Conf/Seminar/Training requires manager approval.                                      | 254   | 20   | 27     |
| А   | All gifts require manager approval.                                                       | 613   | 88   | 70     |
| A   | American Express Fees are >\$25. Manager approval is required.                            | 175   |      | 17     |
| Α   | Another expense has been submitted with the identical air ticket number. %lines%          | 452   | 61   | 5      |
| В   | Breakfast is >\$15, which violates Near and Far T&E policy. Manager approval is required. | 896   | 80   | 9      |
| В   | Business Meals/Meetings are >\$150, Manager approval required.                            | 1,100 | 119  | 1,2    |
| С   | Car Rental is >\$500. Manager approval is required.                                       | 38    | 4    |        |
| С   | Cellular Phone is >\$150. Manager approval is required.                                   | 1,410 | 176  | 1,5    |
| С   | Company/Employee Events is >\$300. Manager approval is required.                          | 60    | 3    |        |
| D   | Dinner is >\$35, which violates Near and Far T&E policy. Manager approval is required.    | 1,423 | 151  | 1,5    |
| E   | Entertainment is >\$200. Manager approval is required.                                    | 76    | 3    |        |
| L   | unch is >\$25, which violates Near and Far T&E policy. Manager approval is required.      | 373   | 37   | 4      |
| N   | /lembership dues are >\$100. Manager approval is required.                                | 224   | 24   | 24     |
| N   | /liscellaneous Expense >\$100. Manager approval is required.                              | 184   | 25   | 20     |
| 0   | Office Supplies are >\$100. Manager approval is required.                                 | 265   | 26   | 2      |
| 0   | Other Travel Expenses are >\$100. Manager approval required.                              | 97    | 15   | 1      |
| Р   | Printing is >\$100. Manager approval is required.                                         | 41    | 5    | 1      |

### **Report Header and Footer**

| Data Item<br>Label/Name | Data Item Expression                       | Data Item Description                                                                                               |
|-------------------------|--------------------------------------------|----------------------------------------------------------------------------------------------------|
| Year                    | ' + ParamDisplayValue('Year')              | Displays the year selected from<br>the <b>Year</b> prompt on the<br><b>Prompts</b> page                             |
| Exception Text          | ' ' + ParamDisplayValue('Exception_Text1') | Displays the exception(s)<br>selected from the <b>Exception</b><br><b>Text</b> prompt on the <b>Prompts</b><br>page |

| Data Item<br>Label | Data Item<br>Name | Data Item Expression                                     | Data Item Description                                            |
|--------------------|-------------------|----------------------------------------------------------|------------------------------------------------------------------|
| N/A                | # Exception       | [Expense].[Report Entry<br>Exceptions].[# Exceptions]    | The total number of exceptions for the exception text            |
| N/A                | Year              | [Expense].[Report Dates and Statuses].[Year]             | Displays the number of exceptions for the year the user selected |
| N/A                | Exception Level2  | [Expense].[Report Entry<br>Exceptions].[Exception Level] | Displays the rank of the exception                               |
| N/A                | Exception Text    | [Expense].[Report Entry<br>Exceptions].[Exception Text]  | Displays the exception description                               |

## **Report: Report Header Exceptions**

Available to:☑ Analysis☑ IntelligenceUses:☑ Expense Data□ Travel / TripLink Data

This report shows the year-by-year exceptions that were created most frequently and the number of associated expense reports at the expense-header level.

#### **Report Prompts**

The report user can select exceptions and years in order to narrow the report results. These prompts are optional.

|                                                                                                    | Report Header Exceptions                                                                                        |                         |  |
|----------------------------------------------------------------------------------------------------|----------------------------------------------------------------------------------------------------|-------------------------|--|
| Prompts                                                                                                    |                                                                                                    |                         |  |
| Year:                                                                                                    | 1996<br>2000<br>2001<br>2002<br>2003<br>2004<br>2005<br>2006<br>2007<br>2008<br>2009<br>Select all Deselect all |                         |  |
| Actual Room Rate is Higher than the Reserved Room Rate         All expense reports for this employee must be audited closely.         All miscellaneous transactions require comments and will be audited. Please consider using another expense type.         Annual Entertainment expenses exceed \$375 for this attendee.         Car Rental includes Fuel Service fee, please review.         Cena de más de \$ 500 MXN requires refueling rentals. Please enter a comment explaining why you did not refuel.         Company policy states that you are not allowed to spend more than 15 dollars per attendee for Contractors please adjust and resubmit.         Corporate Policy is to refuel rentals prior to drop off. Please enter a comment as to why you did not refuel.         Corporate policy is to refuel rentals prior to drop off. Please enter a comment as to why you did not refuel.         Entered Mileage is greater than calculated Google mileage. |                                                                                                    |                         |  |
|                                                                                                    |                                                                                                    | Select all Deselect all |  |
|                                                                                                    |                                                                                                    | Cancel Finish           |  |

The columns at the far left side show the exception level, then the text description of the exception is the next column. The statistics for each exception type are presented by year in order to analyze trends of occurrences of exceptions.

|                                                                  | Report Header Exceptions |                                                                                                    |        |         |  |
|------------------------------------------------------------------|--------------------------|----------------------------------------------------------------------------------------------------|--------|---------|--|
| 🍸 Year: 2009 AND Exception Text: AND Exclude Unsubmitted Reports |                          |                                                                                                    |        |         |  |
| # Exceptions                                                     |                          |                                                                                                    | 2009   | Summary |  |
|                                                                  | 1                        | This report has been selected for Near and Far audit.                                                                                                    | 12,294 | 12,294  |  |
|                                                                  |                          | 1                                                                                                    | 12,294 | 12,294  |  |
|                                                                  | 30                       | This Report has a Net Credit amount of credit card transactions, please verify before approving this report that the user has other Reports with credit card charges to offset. | 39     | 39      |  |
|                                                                  |                          | 30                                                                                                    | 39     | 39      |  |
|                                                                  | 21                       | This report total is over \$900 and requires manager approval                                                                                                    | 3,050  | 3,050   |  |
|                                                                  |                          | 21                                                                                                    | 3,050  | 3,050   |  |
|                                                                  | 10                       | Manager approval required.                                                                                                    | 3,268  | 3,268   |  |
|                                                                  |                          | 10                                                                                                    | 3,268  | 3,268   |  |
|                                                                  | 22                       | Near and Far Audit Service selected report for audit.                                                                                                    | 3,268  | 3,268   |  |
|                                                                  |                          | 22                                                                                                    | 3,268  | 3,268   |  |
|                                                                  | Sur                      | nmary                                                                                                    | 21,919 | 21,919  |  |

### **Report Header and Footer**

| Data Item<br>Label/Name | Data Item Expression                       | Data Item Description                                                                                               |
|-------------------------|--------------------------------------------|----------------------------------------------------------------------------------------------------|
| Year                    | ' + ParamDisplayValue('Year')              | Displays the year selected from<br>the <b>Year</b> prompt on the<br><b>Prompts</b> page                             |
| Exception Text          | ' ' + ParamDisplayValue('Exception_Text1') | Displays the exception(s)<br>selected from the <b>Exception</b><br><b>Text</b> prompt on the <b>Prompts</b><br>page |

| Data Item<br>Label | Data Item<br>Name | Data Item Expression                                     | Data Item Description                                            |
|--------------------|-------------------|----------------------------------------------------------|------------------------------------------------------------------|
| N/A                | # Exception       | [Expense].[Report Entry<br>Exceptions].[# Exceptions]    | The total number of<br>exceptions for the<br>exception text      |
| N/A                | Year              | [Expense].[Report Dates and Statuses].[Year]             | Displays the number of exceptions for the year the user selected |
| N/A                | Exception Level2  | [Expense].[Report Entry<br>Exceptions].[Exception Level] | Displays the rank of the exception                               |
| N/A                | Exception Text    | [Expense].[Report Entry<br>Exceptions].[Exception Text]  | Displays the exception description                               |